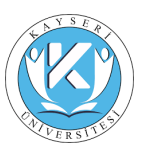

## ÖĞRETİM ELEMANLARI

## KULLANIM KILAVUZU

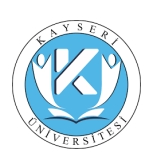

https://akademik.kayseri.edu.tr/

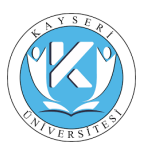

## İçindekiler

| İçindekiler  |                         | 2                          |
|--------------|-------------------------|----------------------------|
| ÖĞRETİM ELEM | ANLARIHata!             | Yer işareti tanımlanmamış. |
| 1.1 SISTE    | EME GIRIŞ               | 4                          |
| 1.1.1 Bilg   | jilerim                 | 5                          |
| 1.1.1.1      | Şifre Değişikliği       | 5                          |
| 1.1.2 Öğı    | renci                   | 5                          |
| 1.1.2.1      | Danışmanı Olduğum       | 6                          |
| 1.1.2.2      | Öğrenci Arama           | 6                          |
| 1.1.2.3      | Kayıt Onay              | 7                          |
| 1.1.2.4      | Öğrenci Devam Bilgileri | 9                          |
| 1.1.2.5      | Tez Listeleri           | 9                          |
| 1.1.3 Der    | Ś                       |                            |
| 1.1.3.1      | Verdiğim Dersler        | 10                         |
| 1.1.3.2      | Not Giriși              | 11                         |
| 1.1.3.3      | Ders Programım          |                            |
| 1.1.3.4      | Anket Sonuçları         |                            |
| 1.1.4 Haz    | zırlık                  |                            |
| 1.1.4.1      | Not Giriși              | 14                         |
| 1.1.4.2      | Devamsızlık Girişi      | 15                         |
| 1.1.4.3      | Görüş Girişi            |                            |
| 1.1.5 Mes    | saj                     |                            |
| 1.1.5.1      | Mesajlarım              |                            |

## İçindekiler Resim

| Şekil 1 Sisteme Giriş             | 4  |
|-----------------------------------|----|
| Şekil 2.Şifre Değişikliği         | 5  |
| Şekil 3 Danışmanlık Listeleri     | 6  |
| Şekil 4 Öğrenci Bilgilerini Görme | 6  |
| Şekil 5 Öğrenci Arama             | 7  |
| Şekil 6 Öğrenci Kayıt Onay        | 7  |
| Şekil 7 Öğrenci Kayıt Yenileme    | 8  |
| Şekil 8 Öğrenci Devam Bilgileri   | 9  |
| Şekil 9 Tez Listeleri             | 9  |
| Şekil 10 Verdiğim Dersler 1       | 0  |
| Şekil 11 Verdiğim Dersler 2 1     | 0  |
| Şekil 12 Not Girişi 1             | 1  |
| Şekil 13 Not Girişi 2 1           | 1  |
| Şekil 14 Not Girişi 3 1           | .2 |
| Şekil 15 Not Girişi 5 1           | .2 |
| Şekil 16 Ders Programım 1         | .3 |
| Şekil 17 Anket Sonuçları 1        | .3 |
| Şekil 18 Anket Sonuçları 2 1      | 4  |
| Şekil 19 Hazırlık Not Girişi 1    | .4 |
| Şekil 20 Hazırlık Not Girişi 2 1  | 15 |

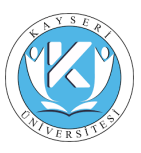

# KAYSERİ ÜNİVERSİTESİ ÖĞ<mark>RENCİ İŞLERİ DAİRE BAŞKANLIĞI</mark>

| Şekil 21 Hazırlık Devamsızlık Girişi   | 15 |
|----------------------------------------|----|
| Şekil 22 Hazırlık Devamsızlık Girişi 2 | 16 |
| Şekil 23 Görüş Girişi                  | 16 |
| Şekil 24 Mesajlarım                    | 17 |

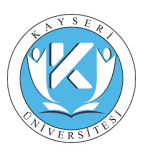

## ÖĞRETİM ELEMANLARI

## 1.1 Sisteme Giriş

Sisteme giriş adresi ....... ' dir. Sisteme giriş yapılabilmesi için <u>Giriş</u> butonuna basıldığında açılan penceredeki Öğretim Elemanları alanının karşısına <u>e-mail adresi veya kullanıcı adı</u> yazılmalıdır. Öğrenci işlerinden teslim alınan yeni şifre ile sisteme giriş yapılmadır. İlk defa giriş esnasında şifrenin mutlaka değiştirilmesi önerilir.

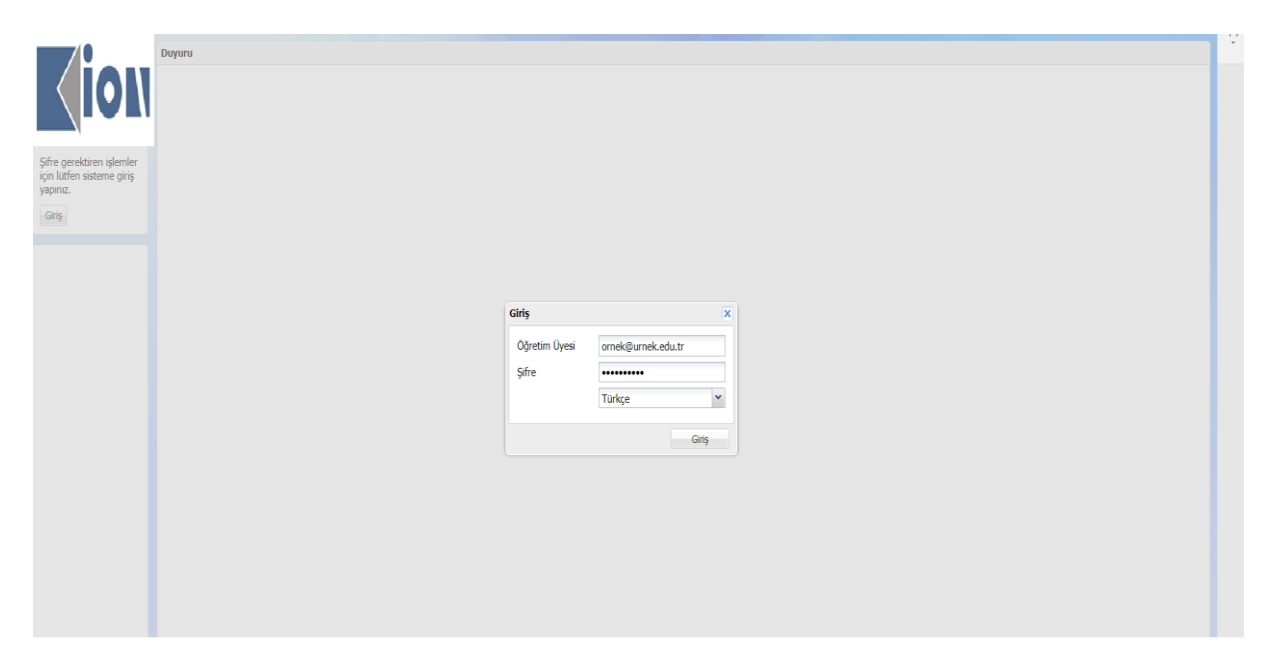

Şekil 1 Sisteme Giriş

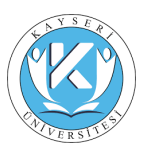

## 1.1.1 Bilgilerim

### 1.1.1.1 Şifre Değişikliği

Öğretim Elemanları sisteme ilk girişlerinden sonra bu fonksiyon ile kendilerine ait bilgi ve şifrelerini değiştirebilirler.

|                   | 0 3                 |                                      |
|-------------------|---------------------|--------------------------------------|
|                   | Şifre Değişikliği   |                                      |
|                   | Ünvan               | PROF.DR.                             |
|                   | Adı                 | 1,171_11                             |
|                   | Soyadı              | MA 1.JUULU                           |
|                   | Birim               | Mühendislik Fakültesi                |
|                   | Alt Birim           | Jeodezi ve Fotogrametri Mühendisliği |
|                   | Üniversite Odası    | 102                                  |
|                   | Üniversite Telefonu | * 50*                                |
| FT OF DE L'ASKI'T | Telefon             |                                      |
| "A.ZOŤL           | Mobil               |                                      |
| Çıkış             | Email               | Fiv.p_' ©ηγlexecLt.                  |
|                   | Web                 |                                      |
| Bilgilerim        | Yeni Şifre          |                                      |
| Şifre Değişikliği | Doğrulama           |                                      |
| Öğrenci           | 🖌 Kavdet            |                                      |
| Ders              | · may add           |                                      |
| Mesaj             |                     |                                      |

Şekil 2.Şifre Değişikliği

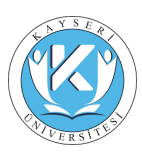

1.1.2.1 Danışmanı Olduğum

| iAN                  | Cile. | and a        |               |          |                       |                          |                                |                         |                                                                    |                       |                  |     |
|----------------------|-------|--------------|---------------|----------|-----------------------|--------------------------|--------------------------------|-------------------------|--------------------------------------------------------------------|-----------------------|------------------|-----|
|                      |       | reie         |               |          |                       |                          |                                |                         |                                                                    |                       |                  |     |
|                      | Oğ.   | retim Üyesi: | YRD.DOÇ.DR. S | IBEL     |                       |                          | *                              |                         |                                                                    |                       |                  |     |
|                      | Dur   | rum:         | Hepsi         |          | *                     |                          | ×                              |                         |                                                                    |                       |                  |     |
|                      | Dal   | l:           |               |          |                       |                          | ×                              |                         |                                                                    |                       |                  |     |
|                      | ٩     | Filtrele     |               |          |                       |                          |                                |                         |                                                                    |                       |                  |     |
|                      |       | Öğrenci no   | Adi           | Soyadı   | Öğretim Düzeyi        | Fakilte                  | Bölüm                          | Sinf                    | Durum                                                              | Danışman              | Dal Dal Danişman | Te  |
| IOÇ.DR.              | 1     | 06218106     | DİLEK         | CANAL    | Yüksek Lisans - Tezli | Fen Bilimleri Enstitüsü  | Fizik (Yüksek Lisans - Tezi)   | Tez Sinavi<br>Savunmasi | MEZUN OLDU                                                         | YRD.DOÇ.DR.<br>ÖZTÜRK | AnaDal           | YRE |
| -Çıkış-              | 2     | 06218400     | BETÜL         | YARDIBI  | Lisans                | Mühendislik Fakültesi    | Elektronik Mühendisliği        | Hazirlik                | MEZUN OLDU                                                         | YRD.DOÇ.DR.<br>ÖZTÜRK | Yan Dal          |     |
| im.                  | 3     | 06218401     | MELIKE        | ÇAKAR    | Lisans                | Ipletme Fakültesi        | Işletme                        | Hazirlik                | MEZUN OLDU                                                         | YRD.DOÇ.DR.<br>ÖZTÜRK | Yan Dal          |     |
| a.                   | 4     | 06218402     | MÜGE          | 151K     | Lisans                | Temel Bilimler Fakültesi | Fizik                          | 4. smf                  | MEZUN OLDU                                                         | YRD.DOÇ.DR.<br>ÖZTÜRK | AnaDal           |     |
| manlık<br>eri        | 5     | 06218403     | ERDEM FETTAH  | İPÇİZADE | Lisans                | Mühendislik Fakültesi    | Malzeme Bilimi ve Mühendisliği | Hazirlik                | MEZUN OLDU                                                         | YRD.DOÇ.DR.<br>ÖZTÜRK | Çift AnaDal      |     |
| Yenileme<br>istelori | 6     | 06218405     | CAFER         | SAHA     |                       |                          |                                | Hazırlık                | Tez Savunmasında İkinci<br>Kez Başarız Olduğundan<br>Kaydı Silindi | YRD.DOC.DR.<br>ÖZTÜRK | Yan Dal          |     |
|                      | 7     | 06218406     | MUSTAFA       | KORKMAZ  | Lisans                | Temel Bilimler Fakültesi | Fizik                          | 4. smf                  | kendi isteği ile kaydı<br>silinmiştir                              | YRD.DOÇ.DR.<br>ÖZTÜRK | AnaDal           |     |
|                      | 8     | 06218407     | EMRE          | ALPER    | Lisans                | Temel Bilimler Fakültesi | Fizik                          | 4. smf                  | MEZUN OLDU                                                         | YRD.DOÇ.DR.<br>ÖZTÜRK | AnaDal           |     |
|                      | 9     | 06218408     | CENILE        | GEZER    | Lisans                | Temel Bilimler Fakültesi | Fizik                          | 4. sinf                 | MEZUN OLDU                                                         | YRD.DOÇ.DR.<br>ÖZTÜRK | AnaDal           |     |
|                      | 10    | 06218409     | DOGAN         | ULUSOY   | Lisans                | Temel Bilimler Fakültesi | Fizik                          | 4. sinf                 | MEZUN OLDU                                                         | YRD.DOÇ.DR.<br>ÖZTÜRK | AnaDal           |     |
|                      | 11    | 06218410     | AYKUT CAN     | ONEL     | Lisens                | Temel Brimler Pakultesi  | hzik                           | 4. smf                  | MEZON OLDO                                                         | ÖZTÜRK                | AnaDal           |     |
|                      | 12    | 06218411     | KORAYCAN      | ALBAY    | Lisans                | Temel Bilimier Fakültesi | Pizik                          | 4. sint                 | MEZUN OLDU                                                         | ÖZTÜRK                | AnaDal           |     |
|                      | 13    | 05218412     | UMUT          | PARLAK   | Harris                | Nunendisiik Fakultesi    | Malzeme Bilimi ve Muhendisligi | надлік                  | MEZON OLDO                                                         | ÖZTÜRK                | Çitt Anabai      |     |
|                      | 14    | 06210414     | CETHIN LAW    | Todac    | Lisers                | Temel Brimler Pakultesi  | Fizik                          | +. sinr                 | PREZON OLDU                                                        | ÖZTÜRK                | Analisi          |     |
|                      | 15    | 06218417     | ABDIEKADIR    | CADI     | Linne                 | Temal Bilimlar Fakiltasi | Enik                           | 4. stor                 | MEZUN OLDU                                                         | ÖZTÜRK                | 4avOal           |     |
|                      | 16    | 06218410     | ONUR          | VATAN    | Lisans                | Temel Domler Fakültesi   | rion.                          | 4. stor                 | MEZUN OLDU                                                         | ÖZTÜRK                | And A            |     |
|                      |       | 0(218420     | 075           | cianal   | Listin                | Miles delle Felcilieri   | - dit                          | The second second       |                                                                    | OZTÜRK                | CR techol        |     |
|                      | 18    | 06218420     | UTA           | GUNEYLI  |                       | Hunendistik Pakültesi    | Elektronik Munendisliği        | Hazirlik                | KATIT SILME                                                        | TKULDUL, DR.          | çırt Anabai      |     |

#### Şekil 3 Danışmanlık Listeleri

ÖĞRETİM ELEMANLARI, bu fonksiyon ile danışmanlık yaptığı öğrencileri listeleyebilir. Yine bu fonksiyon ile herhangi bir öğrenciyi seçerek öğrencinin genel bilgilerini, transkriptini, öğrencinin tarihçesini, karnesini, tez bilgilerini, öğrenim ücreti ve müfredat bilgilerini görüntüleyebilir.

| Danışmanlık                                                                                                    | Listeleri                                                                                          |                   |             |          |                                                                                             |                       |                                                                                   |                                                              |        |                                |          |                                                                                      |                                                     |                                                                               |                                                    |                         |           |        |                                                                     |     |                                                                      |
|----------------------------------------------------------------------------------------------------|----------------------------------------------------------------------------------------------------|-------------------|-------------|----------|---------------------------------------------------------------------------------------------|-----------------------|-----------------------------------------------------------------------------------|--------------------------------------------------------------|--------|--------------------------------|----------|--------------------------------------------------------------------------------------|-----------------------------------------------------|-------------------------------------------------------------------------------|----------------------------------------------------|-------------------------|-----------|--------|---------------------------------------------------------------------|-----|----------------------------------------------------------------------|
| Filtrele                                                                                                    |                                                                                                    |                   |             |          |                                                                                             |                       |                                                                                   |                                                              |        |                                |          |                                                                                      |                                                     |                                                                               |                                                    |                         |           |        |                                                                     |     |                                                                      |
| Öğretim Üye                                                                                                    | esi:                                                                                               | PROF.D            | R. G. H. J. | 172.00   | P.                                                                                          |                       |                                                                                   |                                                              |        |                                |          | *                                                                                    |                                                     |                                                                               |                                                    |                         |           |        |                                                                     |     |                                                                      |
| Durum:                                                                                                    |                                                                                                    | Kayıtlı           |             |          |                                                                                             | ~ к                   | AYIT YE                                                                           | NİLEME                                                       |        |                                |          | ~                                                                                    |                                                     |                                                                               |                                                    |                         |           |        |                                                                     |     |                                                                      |
|                                                                                                    |                                                                                                    | (                 | Öğrenci B   | ilgileri |                                                                                             |                       |                                                                                   |                                                              |        |                                |          |                                                                                      |                                                     |                                                                               |                                                    |                         |           | ×      |                                                                     |     |                                                                      |
| Q, Filtrele                                                                                                    |                                                                                                    |                   | Genel       | Transkri | ipt Tar                                                                                     | hçe                   | Karne                                                                             | Tez                                                          | Öğ     | ğrenim Ücreti                  |          |                                                                                      |                                                     |                                                                               |                                                    |                         |           |        |                                                                     |     |                                                                      |
| Öğrend no           06106113           09106101           09106105           09106106           101061005           1010610105           101061010           111061000           121061001           121061005           121061001 | Adı<br>DENİZ<br>HAKAN<br>İLKNUR<br>MEVLÜT<br>HAKAN<br>AYDIN O<br>TOLGAH<br>HAYRİ<br>YALÇIN<br>ÜMİT | r<br>GÜVEN<br>HAN |             |          | Adı<br>Soyadı<br>Öğrenc<br>Öğretir<br>Kayıt Y<br>Yaşı<br>Telefor<br>Mobil<br>Email<br>Adres | i no<br>1 Düzey<br>lı | MEV<br>L L.t<br>0910<br>1 Yüks<br>2008<br>28<br>2.202<br>55 / <sup>2</sup><br>m m | LÜT<br>1L<br>16106<br>ek Lisar<br>201435<br>201435<br>201451 | 15 - T | fezli<br>ŧ ce··1zl' 34. J=() : | İSTANBL. | Fakülte<br>Bölüm<br>Opsiyon<br>Sınıf<br>Eğitim Yarıyılı<br>Durum<br>Burs<br>Danışman | Mühe<br>Jeod<br>Tezli<br>6<br>KAYI<br>Katkı<br>PROF | endislik ve Fe<br>ezi ve Fotogra<br>)<br>T YENILEME<br>Payı<br>2.DR. T., T. J | n Bilimleri Er<br>ametri Mühe<br>I ''' ' ''C ııc.J | nstitüsü<br>ndisliği (Y | üksek Lis | sans - | nf<br>z<br>z<br>z<br>z<br>z<br>rs+Tez<br>z<br>rs+Tez<br>z<br>rs+Tez | Dal | Durun<br>KAYIT<br>KAYIT<br>KAYIT<br>KAYIT<br>KAYIT<br>KAYIT<br>KAYIT |
|                                                                                                    |                                                                                                    |                   |             |          |                                                                                             |                       |                                                                                   |                                                              |        |                                |          |                                                                                      |                                                     |                                                                               |                                                    |                         | 0         | К      |                                                                     |     |                                                                      |

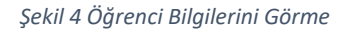

## 1.1.2.2 Öğrenci Arama

ÖĞRETİM ELEMANLARI, üniversitedeki tüm öğrencileri çeşitli kriterlere göre listeleyebilir. ÖĞRETİM ELEMANLARI, bölüm başkanı, dekan, enstitü müdürü yetkisine sahip ise (belirli organizasyonlara) yetkili olduğu fakülteler/enstitüler/bölümlere ait öğrencileri listeleyebilir.

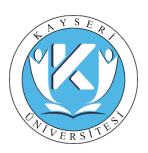

|                        | Öğrenci Arama   |                                  |                                  |             |                            |                                                    |          |                       |
|------------------------|-----------------|----------------------------------|----------------------------------|-------------|----------------------------|----------------------------------------------------|----------|-----------------------|
|                        | Filtrele        |                                  |                                  |             |                            |                                                    |          |                       |
|                        | Öğrenci no:     |                                  | TC Kimlik No:                    |             | Fakülte:                   |                                                    |          |                       |
|                        | Adu             |                                  |                                  |             | Rölüm:                     |                                                    |          |                       |
|                        | Adi             |                                  |                                  |             | boldin.                    |                                                    |          |                       |
|                        | Soyadı:         |                                  |                                  |             |                            |                                                    |          |                       |
|                        | Burs Tipi:      |                                  | <ul> <li>Burs Durumu:</li> </ul> | ~           | Sinif:                     |                                                    |          |                       |
|                        | Kontenjan Tipi: |                                  | ✓ Öğretim Türü:                  | *           | Durum:                     | *                                                  |          |                       |
| C513 21.               |                 |                                  |                                  |             | Öğretim Üyesi:             |                                                    |          |                       |
| 1.7-010                |                 |                                  |                                  |             |                            |                                                    |          |                       |
| Çıkaş                  | Q Filtrele C    | Filtreyi Temizle 🛛 Öğrenci Bilgi | leri                             |             |                            |                                                    |          |                       |
|                        | Öğrenci no      | Adı                              | Soyadı                           | Fakülte     |                            | Bölüm                                              | Sinif    | Durum                 |
| ilerim                 | 00101100        | DİLEK                            | ABANOZ                           | Mühendislik | ve Fen Bilimleri Enstitüsü | Malzeme Bilimi ve Mühendisliği (Yüksek Lisans - Te | Tez      | MEZUN OLDU            |
| enci                   | 00101101        | HAKAN                            | BİNGÖL                           | Mühendislik | ve Fen Bilimleri Enstitüsü | Malzeme Bilimi ve Mühendisliği (Yüksek Lisans - Te | Ders     | Ders Aşamasında Başar |
| ciici                  | 00101102        | AYHAN                            | SÖYLEMEZ                         | Mühendislik | ve Fen Bilimleri Enstitüsü | Malzeme Bilimi ve Mühendisliği (Yüksek Lisans - Te | Ders     | KAYIT SİLME           |
| anışmanlık<br>isteleri | 00101103        | ÍBRAHÍM VEDAT                    | GÜVEN                            | Mühendislik | ve Fen Bilimleri Enstitüsü | Malzeme Bilimi ve Mühendisliği (Yüksek Lisans - Te | Ders     | KAYIT SİLME           |
| iğrenci Arama          | 00101104        | TÜLİN                            | ÇETİN                            | Mühendislik | ve Fen Bilimleri Enstitüsü | Malzeme Bilimi ve Mühendisliği (Yüksek Lisans - Te | Tez      | MEZUN OLDU            |
| avit Yenileme          | 00101106        | ONUR                             | DERINÖZ                          | Mühendislik | ve Fen Bilimleri Enstitüsü | Malzeme Bilimi ve Mühendisliği (Yüksek Lisans - Te | Ders     | KAYIT SİLME           |
| ez Listeleri           | 00101107        | SELÇUK                           | DURMA                            | Mühendislik | ve Fen Bilimleri Enstitüsü | Malzeme Bilimi ve Mühendisliği (Yüksek Lisans - Te | Hazirlik | KAYIT SİLME           |
|                        | 00101108        | KERİM                            | KORAL                            | Mühendislik | ve Fen Bilimleri Enstitüsü | Malzeme Bilimi ve Mühendisliği (Yüksek Lisans - Te | Tez      | KAYIT SİLME           |
| •                      | 00101109        | SAVAŞ                            | BİBER                            | Mühendislik | ve Fen Bilimleri Enstitüsü | Malzeme Bilimi ve Mühendisliği (Yüksek Lisans - Te | Ders     | KAYIT SİLME           |
| erdiğim Dersler        | 00101110        | KÜRŞAT                           | SAVAŞ                            | Mühendislik | ve Fen Bilimleri Enstitüsü | Malzeme Bilimi ve Mühendisliği (Yüksek Lisans - Te | Tez      | MEZUN OLDU            |
| erilen Dersler         | 00101111        | MEHMET BURÇİN                    | YARDIMCI                         | Mühendislik | ve Fen Bilimleri Enstitüsü | Malzeme Bilimi ve Mühendisliği (Yüksek Lisans - Te | Ders     | KAYIT SİLME           |
| ot Girişi              | 00101112        | MURAT                            | AFŞARÜNAL                        | Mühendislik | ve Fen Bilimleri Enstitüsü | Malzeme Bilimi ve Mühendisliği (Yüksek Lisans - Te | Ders     | KAYIT SİLME           |
| ers Programi           | 00101113        | ENGÍN                            | ÇOLAK                            | Mühendislik | ve Fen Bilimleri Enstitüsü | Malzeme Bilimi ve Mühendisliği (Yüksek Lisans - Te | Hazirlik | KAYIT YENİLEMEDİ      |
| aj                     | 00101114        | GÖKHAN                           | KÜÇÜKTÜRK                        | Mühendislik | ve Fen Bilimleri Enstitüsü | Malzeme Bilimi ve Mühendisliği (Yüksek Lisans - Te | Tez      | MEZUN OLDU            |
| lecailarum             | 00101115        | RECEP                            | AKKAYA                           | Mühendislik | ve Fen Bilimleri Enstitüsü | Malzeme Bilimi ve Mühendisliği (Yüksek Lisans - Te | Hazirlik | KAYIT SİLME           |
| icoopio ini            | 00101116        | FIGEN                            | DELİKARA                         | Mühendislik | ve Fen Bilimleri Enstitüsü | Malzeme Bilimi ve Mühendisliği (Yüksek Lisans - Te | Ders     | KAYIT SİLME           |
|                        | 00101117        | MEHMET UĞUR                      | TAŞKIRAN                         | Mühendislik | ve Fen Bilimleri Enstitüsü | Malzeme Bilimi ve Mühendisliği (Yüksek Lisans - Te | Tez      | MEZUN OLDU            |
|                        | 00101118        | SAIT İLKER                       | YILMAZ                           | Mühendislik | ve Fen Bilimleri Enstitüsü | Malzeme Bilimi ve Mühendisliği (Yüksek Lisans - Te | Tez      | KAYIT SİLME           |
|                        | 00101119        | UĞUR                             | ZORLU                            | Mühendislik | ve Fen Bilimleri Enstitüsü | Malzeme Bilimi ve Mühendisliği (Yüksek Lisans - Te | Hazirlik | KAYIT SİLME           |
|                        | 14 4 Savfa      | 1 / 626 🕨 🔰 🚑                    |                                  |             |                            |                                                    |          | Gösterilen 1 - 20     |

#### Şekil 5 Öğrenci Arama

#### 1.1.2.3 Kayıt Onay

ÖĞRETİM ELEMANLARI, bu bölümden aktif öğretim yılı/dönemi için öğrencilerin ders seçimleri için onay işlemlerini gerçekleştirir.

#### KAYIT ONAY EKRANI – 1

| Kayıt Onay     |                                           |           |         |                                            |          |                      | enr03                  |
|----------------|-------------------------------------------|-----------|---------|--------------------------------------------|----------|----------------------|------------------------|
| Filtre         |                                           |           |         |                                            |          |                      |                        |
| Öărenci no:    |                                           |           |         |                                            |          |                      |                        |
|                |                                           |           |         |                                            |          |                      |                        |
| Fakülte:       |                                           |           | *       |                                            |          |                      |                        |
| Bölüm:         |                                           |           | *       |                                            |          |                      |                        |
| Opsiyon:       |                                           |           | *       |                                            |          |                      |                        |
| Sinif:         | ✓ Duru                                    | m:        | *       |                                            |          |                      |                        |
| Q Filtrele C F | iltreyi Temizle 🖌 Kayıt Yenileme 🗐 📰 Rapi | T         |         |                                            |          |                      |                        |
| Öğrenciler     |                                           |           |         |                                            |          |                      |                        |
| Öğrenci no     | Adı                                       | Soyadı    | Fakülte | Bölüm                                      | Sinif    | Durum                | Dal                    |
| 11003001       | EMRAH                                     | SERBEST   |         | UYGULAMALI İNGİLİZCE VE ÇEVİRMENLİK<br>PR. | Hazırlık | Henüz işlem yapmamış | AnaDal 🔺               |
| 11003002       | HATİCE KÜBRA                              | YAVUZ     |         | UYGULAMALI İNGİLİZCE VE ÇEVİRMENLİK<br>PR. | Hazırlık | Henüz işlem yapmamış | AnaDal                 |
| 12001010       | DENÍZ                                     | 1KA       |         | ÇOCUK GELİŞİMİ PR.                         | 2. sinif | Henüz işlem yapmamış | AnaDal                 |
| 12001014       | NURCAN                                    | BAYKAN    |         | ÇOCUK GELİŞİMİ PR.                         | 2. sınıf | Henüz işlem yapmamış | AnaDal                 |
| 12001027       | MERVE                                     | ŞENLER    |         | ÇOCUK GELİŞİMİ PR.                         | 2. sinif | Henüz işlem yapmamış | AnaDal                 |
| 12004016       | BADE                                      | KARAGÖZ   |         | ÇOCUK GELİŞİMİ PR. (İÖ)                    | 2. sınıf | Henüz işlem yapmamış | AnaDal                 |
| 12004019       | ERVANUR                                   | AKSOY     |         | ÇOCUK GELİŞİMİ PR. (İÖ)                    | 2. sinif | Henüz işlem yapmamış | AnaDal                 |
| 12004021       | LEYLA                                     | AĞYAR     |         | ÇOCUK GELİŞİMİ PR. (1Ö)                    | 2. sinif | Henüz işlem yapmamış | AnaDal                 |
| 12004030       | SENA                                      | YILMAZ    |         | ÇOCUK GELİŞİMİ PR. (İÖ)                    | 2. sinif | Henüz işlem yapmamış | AnaDal                 |
| 12007001       | KEREM                                     | ÇAKIR     |         | AŞÇILIK PR.                                | 2. sınıf | Henüz işlem yapmamış | AnaDal                 |
| 12007004       | BARIŞ MERT                                | SERBEST   |         | AŞÇILIK PR.                                | 2. sinif | Henüz işlem yapmamış | AnaDal                 |
| 12008001       | DENIZ                                     | ATİLLA    |         | AŞÇILIK PR. (İÖ)                           | 2. sınıf | Henüz işlem yapmamış | AnaDal                 |
| 13001046       | AYÇA                                      | ÖZEN      |         | ÇOCUK GELİŞİMİ PR.                         | 2. sinif | Henüz işlem yapmamış | AnaDal                 |
| 13004067       | MUSTAFA                                   | BARAN     |         | ÇOCUK GELİŞİMİ PR. (İÖ)                    | 2. sınıf | Henüz işlem yapmamış | AnaDal                 |
| 14001052       | SABRİ                                     | KEREMOĞLU |         | ÇOCUK GELİŞİMİ PR.                         | 2. sinif | Henüz işlem yapmamış | AnaDal 🔻               |
| 4  4 Sayfa     | 1 /5 🕨 🎽 🥭                                |           |         |                                            |          |                      | Gösterilen 1 - 20 / 90 |

Şekil 6 Öğrenci Kayıt Onay

Durum sütununda öğrencilerin son durum bilgisi gözlemlenebilir, filtre ile öğrenciler filtrelenebilir. ÖĞRETİM ELEMANLARI, Onay vereceği öğrenciyi seçerek Kayıt Yenileme fonksiyonunu seçer.

- Kırmızı renkli öğrenciler henüz işlem yapmayan öğrencilerdir.
- Yeşil renkli öğrenciler kayıt yenileme işlemini tamamlamış öğrencilerdir.
- Sarı renkli öğrenciler danışman onayı bekleyen öğrencilerdir.

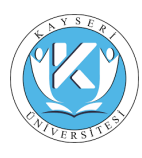

### KAYIT ONAY EKRANI – 2

ÖĞRETİM ELEMANLARI, bu alanda öğrencinin iletişim bilgilerini resmi yanındaki alanda görülebilir. Öğrencinin Transkriptine ulaşabilir ve "Alınabilecek Dersler" alanından bu dönem alabileceği dersleri görebilir. Dersi bu alandan seçip "Seçilen Derslere Ekle" tuşuna bastığında ders "Seçilen Dersler" alanına gidecektir.

|                          | Kayıt Yenilen | ie                                                                                |                                                                              |                                                                        |                                                                                                    |                                                                                                    |                                                                          |                                                                     |                                                                |                                                                              |                                                            |                                                                           | enr03  |
|--------------------------|---------------|-----------------------------------------------------------------------------------|------------------------------------------------------------------------------|------------------------------------------------------------------------|----------------------------------------------------------------------------------------------------|----------------------------------------------------------------------------------------------------|--------------------------------------------------------------------------|---------------------------------------------------------------------|----------------------------------------------------------------|------------------------------------------------------------------------------|------------------------------------------------------------|---------------------------------------------------------------------------|--------|
|                          | 6             | Adı<br>Soyadı<br>Öğrenci no<br>Öğretim Düzeyi<br>Kayıt Yılı<br>Yaşı<br>Yönetmelik | EGEMEN<br>ÇAK<br>065<br>Yüksek Lisans - Tezli<br>2006<br>36<br>Enstitu(YENI) | Fakülte<br>Bölüm<br>Opsiyon<br>Sınıf<br>Durum<br>Burs<br>Öğretim Planı | Sosyal Bilmler Enstitusu<br>Strateji Bilimi<br>Tez<br>KAYIT YENILEMEDI<br>Katlo Pay<br>Strateji Bilimi (2014 ve oncesi) | 2017-2018 Öğretim Yılı Güz Dc<br>Kayıtlanmak istenen dersleri 'Alıı<br>'Seçilen Derslere Ekle' butou<br>basınız.<br>Lütfen Dikkat, seçilen dersleri '<br>sayfadan ayrılmadan önce <u>seçim</u> l | inemi için a<br>nabilecek I<br>nu kullanarı<br>Seçimleri<br>erinizi kayd | nabilecek d<br>Dersler' list<br>k 'Seçilen<br>Kaydet' bu<br>ediniz. | ersler aşağ<br>esinden işa<br><b>Dersler'</b> li<br>conuna bas | ıda listelenmişti<br>retledikten sonı<br>stenize ekleyip '<br>arak onaylamar | r.<br>a listenin her<br><b>Seçimleri K</b><br>ız gerekmekt | nen altında yeralan<br>a <b>ydet'</b> <u>butonuna</u><br>ædir. Bu sebeple | *      |
|                          | + Listeye d   | ön 💄 Öğrenci Bilgileri                                                            |                                                                              |                                                                        |                                                                                                    |                                                                                                    |                                                                          |                                                                     |                                                                |                                                                              | 0                                                          | Yardım 0 Yönet                                                            | melik  |
| PROFIDE.                 | Almabilecek   | Dersler                                                                           |                                                                              |                                                                        |                                                                                                    |                                                                                                    |                                                                          |                                                                     |                                                                |                                                                              |                                                            |                                                                           |        |
| Çıkış                    | Kodu          | Adi                                                                               |                                                                              |                                                                        | Öğreti                                                                                                    | m Üyesi Sinif                                                                                                    | Şube                                                                     | Yıl                                                                 | Kredi /                                                        | KTS Tip                                                                      | Durum                                                      | Kayıtlanan                                                                | Sayısı |
|                          | SOS 501       | Araştırma Yöntemleri ve                                                           | Etik                                                                         |                                                                        | DOÇ.I                                                                                                    | DR. ESIN Ders                                                                                                    |                                                                          | 0                                                                   | 0 7                                                            | .5 Zorunlu                                                                   |                                                            | 0                                                                         |        |
|                          | STB 545       | İstatistiksel Veri Analizi                                                        |                                                                              |                                                                        | PROF                                                                                                    | DR. HÜS Ders                                                                                                    |                                                                          | 0                                                                   | 3                                                              | .5 Seçmel                                                                    |                                                            | 0                                                                         |        |
| Bilgilerim               | STB 641       | Bilim ve Teknoloji Tarihi                                                         |                                                                              |                                                                        | YRD.0                                                                                                    | DOÇ.DR. I Ders                                                                                                    |                                                                          | 0                                                                   | 3                                                              | .5 Seçmel                                                                    |                                                            | 0                                                                         |        |
| Öğrenci                  | STB 651       | Stratejik Yönetim ve İşle                                                         | etme Politikası                                                              |                                                                        | PROF                                                                                                    | DR. SAL1 Ders                                                                                                    |                                                                          | 0                                                                   | 3 7                                                            | .5 Seçmel                                                                    |                                                            | 0                                                                         |        |
| Danışmanlık<br>Listeleri |               |                                                                                   |                                                                              |                                                                        |                                                                                                    |                                                                                                    |                                                                          |                                                                     |                                                                |                                                                              |                                                            |                                                                           |        |
| Kavit Yenileme           |               |                                                                                   |                                                                              |                                                                        |                                                                                                    |                                                                                                    |                                                                          |                                                                     |                                                                |                                                                              |                                                            |                                                                           |        |
| Tez Listeleri            |               |                                                                                   |                                                                              |                                                                        |                                                                                                    |                                                                                                    |                                                                          |                                                                     |                                                                |                                                                              |                                                            |                                                                           |        |
| Ders                     |               |                                                                                   |                                                                              |                                                                        |                                                                                                    |                                                                                                    |                                                                          |                                                                     |                                                                |                                                                              |                                                            |                                                                           |        |
| Verdiðim Dersler         |               |                                                                                   |                                                                              |                                                                        |                                                                                                    |                                                                                                    |                                                                          |                                                                     |                                                                |                                                                              |                                                            |                                                                           |        |
| Verilen Dersler          |               |                                                                                   |                                                                              |                                                                        |                                                                                                    |                                                                                                    |                                                                          |                                                                     |                                                                |                                                                              |                                                            |                                                                           |        |
| Not Girişi               |               |                                                                                   |                                                                              |                                                                        |                                                                                                    |                                                                                                    |                                                                          |                                                                     |                                                                |                                                                              |                                                            |                                                                           |        |
| Ders Programi            |               |                                                                                   |                                                                              |                                                                        |                                                                                                    |                                                                                                    |                                                                          |                                                                     |                                                                |                                                                              |                                                            |                                                                           |        |
| Mesaj                    | + Seçilen D   | iersiere Ekle 🔳 Listede O                                                         | Imayan Ders Ekle                                                             |                                                                        |                                                                                                    |                                                                                                    |                                                                          |                                                                     |                                                                |                                                                              |                                                            |                                                                           |        |
|                          | Secilen Ders  | ler                                                                               |                                                                              |                                                                        |                                                                                                    |                                                                                                    |                                                                          |                                                                     |                                                                |                                                                              |                                                            |                                                                           |        |
|                          | Kod           | Ada                                                                               |                                                                              |                                                                        | Öğratim Üvari                                                                                                    |                                                                                                    | Sect                                                                     | Subo                                                                | w I                                                            | well ANTE                                                                    | Tio (                                                      | Jony Tarihi                                                               |        |
|                          | KUU           | 74.8                                                                              |                                                                              |                                                                        | Ogrean Oyea                                                                                                    |                                                                                                    | SHI                                                                      | -yuoe                                                               |                                                                |                                                                              | пр. с                                                      | лау тапп                                                                  |        |
|                          |               |                                                                                   |                                                                              |                                                                        |                                                                                                    |                                                                                                    |                                                                          |                                                                     |                                                                | . 0                                                                          |                                                            |                                                                           |        |
|                          |               |                                                                                   |                                                                              |                                                                        |                                                                                                    |                                                                                                    |                                                                          |                                                                     |                                                                |                                                                              |                                                            |                                                                           |        |
| Elou                     |               |                                                                                   |                                                                              |                                                                        |                                                                                                    |                                                                                                    |                                                                          |                                                                     |                                                                |                                                                              |                                                            |                                                                           | *      |

#### Şekil 7 Öğrenci Kayıt Yenileme

"Seçilen Dersler" alanında Ders Çakışması olan dersleri, seçilen derslerin toplam kredisini görebilir, "Seçilen Derslerden Çıkart" butonu ile seçilen dersi çıkarabilir. "Seçimleri Kaydet" butonuna basıldığında "Onay Tarihi" sütunundaki tarih alanı, "Seçimleri Kaydet" butonuna basılan tarih ve zaman olduğunu görülecektir. Öğrenci, ders seçimlerini yaptıktan sonra, danışman onayına gönderilir. Danışman onayı alan öğrenciler, ders seçimlerini yenileyemezler. Uygulamaya bakıldığında tüm alanlar pasif görünür.

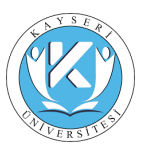

## 1.1.2.4 Öğrenci Devam Bilgileri

Öğretim Elemanları bu ekran (STD18) fonksiyonu ile ders verdikleri öğrencilere ilişkin devam durumlarını yönetebilmektedir.

|                        | Öğrenci Devam Bilgileri          |                                           |                                       |                             |                                   |           |                     |           | std18 |
|------------------------|----------------------------------|-------------------------------------------|---------------------------------------|-----------------------------|-----------------------------------|-----------|---------------------|-----------|-------|
|                        | Verdiğim Dersler                 |                                           |                                       |                             |                                   |           |                     |           |       |
|                        | Drag a column header here to gro | oup by that column                        |                                       |                             |                                   |           |                     |           |       |
|                        | Öğretim Yılı Öğretim Dö          | inemi Fakülte                             |                                       | Bölüm                       |                                   | Ders Kodu | Ders Adi            | Sinif Şu  | be    |
|                        | ♥                                | ♥                                         |                                       | ♥                           |                                   | \$ Q      |                     | \$ \$     | ♥     |
|                        | 2017 Güz                         | Edebiyat Fakültesi                        |                                       | Mütercim-Tercümanlık(Arapça | )                                 | MTA421    | Dini Metin Çevirisi | 3         |       |
| Prof. Dr.              | -                                |                                           |                                       |                             |                                   |           |                     |           |       |
|                        | Seç Raporla                      |                                           |                                       |                             |                                   |           |                     |           |       |
| - Çikiş                | Tümünü devamlı olarak güncelle   | Tümünü devamsız olarak güncelle           |                                       |                             |                                   |           |                     |           |       |
| Bilatiates             | Dersin Devam Kayıtları           |                                           |                                       |                             |                                   |           |                     |           |       |
| Öğrenci                |                                  |                                           |                                       |                             |                                   |           |                     |           | _     |
| Danişmanı              | Drag a column header here to gro | up by that column                         |                                       |                             |                                   |           |                     |           |       |
| Olduğum<br>Kasıt Osası | <i>a</i>                         | Öğrenci No                                | Öğrenci AdSoyad                       | Tanh                        | <ul> <li>Başlama Saati</li> </ul> | ▼ Bitiş   | ; Saati Devam       | Ders Tipi |       |
| Oğrenci Devam          |                                  |                                           | · · · · · · · · · · · · · · · · · · · | ♥                           | ✓ ♥                               | 7         | \$                  | <b>V</b>  | Ŷ     |
| Bilgleri               |                                  |                                           |                                       |                             | No data to display                |           |                     |           |       |
| Hazerlek               |                                  |                                           |                                       |                             | no esta to espiraj                |           |                     |           |       |
| Mesaj                  | < Not                            |                                           |                                       |                             |                                   |           |                     |           | ,     |
|                        | Devam durumunu değiştirmek ister | dığınız kayıt üzerinde çift tıklamanız ye | terlidir.                             |                             |                                   |           |                     |           |       |
|                        |                                  |                                           |                                       |                             |                                   |           |                     |           | _     |

Şekil 8 Öğrenci Devam Bilgileri

## 1.1.2.5 Tez Listeleri

ÖĞRETİM ELEMANLARI, öğrencilerin tez konularını listeleyebilir. Excel, PDF dosyası olarak liste alabilir. Öğrencileri durum, fakülte, numara, ad, soyadı vb. gibi kriterlere göre filtreleyebilir.

|                             | Tez Listeleri     |              |        |                         |       |         |                                         |                                       |                                           |                                      |                       |                                      |               | ins06               |
|-----------------------------|-------------------|--------------|--------|-------------------------|-------|---------|-----------------------------------------|---------------------------------------|-------------------------------------------|--------------------------------------|-----------------------|--------------------------------------|---------------|---------------------|
|                             | Filtrele          |              |        |                         |       |         |                                         |                                       |                                           |                                      |                       |                                      |               |                     |
|                             | Öğrenci no:       |              |        |                         |       |         |                                         | Fal                                   | külte:                                    |                                      |                       |                                      |               | ~                   |
|                             | Adi:              |              |        |                         |       |         |                                         | Ból                                   | lüm:                                      |                                      |                       |                                      |               | ~                   |
|                             | Soyadı:           |              |        |                         |       |         |                                         | Op                                    | siyon:                                    |                                      |                       |                                      |               | ~                   |
|                             | Durum:            |              |        | ~                       |       |         | ~                                       | <ul> <li>Sin</li> </ul>               | nf:                                       |                                      |                       |                                      |               | ~                   |
|                             | Q Filtrele C Filt | reyi Temizle |        |                         |       |         |                                         |                                       |                                           |                                      |                       |                                      |               |                     |
| YRD.DOÇ.DR.                 | Öğrenci no        | Adı          | Soyadı | Fakülte                 | Bólúm | Opsiyon | Tez Konusu                              |                                       |                                           |                                      | Yönetim Kurulu Sayısı | Yönetim Kurulu Tarihi Beklenen Tarih | Tez Danışmanı | Durum               |
| Çikış                       | 06218106          | DİLEK        | CANAL  | Fen Bilimleri Enstitüsü | Fizik |         | Mn2+ katkılandıri<br>ESR çalışması      | ilmış amonyum                         | i hidrojen oksalat he                     | mihidrat tek kristalinin             | 35                    | 13.11.2008                           | YRD.DOC.DR.   | MEZUN OLDU          |
|                             | 102181023         | BAHADIR.     | YAMAN  | Fen Bilmleri Enstitüsü  | Fizik |         | Magnetron Sactore<br>Manyetik Filmin 1  | ma Kaplama İle<br>Particle Sworm      | e Sentezlenen PY/Cr<br>Optimizasyonu" Ile | o/Cr/Co/Py Çok Katlı<br>Modellenmesi | 54                    | 30.09.2013                           | YRD.DOC.DR.   | MEZUN OLDU          |
| Bilgilerim                  | 102183007         | BORA         | TAŞ    | Fen Bilmleri Enstitüsü  | Fizik |         | VMAT (Volumetric<br>Doz Dağılımına Et   | c Modulated Ar<br>tkisinin Incelen    | rc Therapy) Yöntemi<br>mesi               | inde Kolimatör Açısının              | 08                    | 08.02.2013                           | YRD.DOÇ.DR.   | MEZUN OLDU          |
| Dansmanlik                  | 112181007         | TÜLÍN        | ATES   | Fen Bilmleri Enstitüsü  | Fizik |         | Ftalosiyenlerde m<br>etkilerinin VSM ve | vetal ve sübstitü<br>e ESR teknikleri | üent yerinin manyet<br>tyle incelenmesi   | ik özellikler üzerindeki             | 39                    | 12.10.2012                           | YRD.DOC.DR.   | MEZUN OLDU          |
| Listeleri<br>Kavit Yenileme | 162181001         | BERKER       | ATAGÜN | Fen Bilmleri Enstitüsü  | Fizik |         | Developing Nano<br>Lavers By Using N    | Crytallized Hyd<br>Magnetron Spur     | drogenated Amorph<br>rttering             | ous Silicon Thin                     | 08                    | 24.05.2017                           | YRD.DOÇ.DR.   | KAYIT YENİLEME      |
| Tez Listeleri               |                   |              |        |                         |       |         |                                         |                                       |                                           |                                      |                       |                                      |               |                     |
| Ders                        |                   |              |        |                         |       |         |                                         |                                       |                                           |                                      |                       |                                      |               |                     |
| richty                      |                   |              |        |                         |       |         |                                         |                                       |                                           |                                      |                       |                                      |               |                     |
|                             |                   |              |        |                         |       |         |                                         |                                       |                                           |                                      |                       |                                      |               |                     |
|                             |                   |              |        |                         |       |         |                                         |                                       |                                           |                                      |                       |                                      |               |                     |
|                             |                   |              |        |                         |       |         |                                         |                                       |                                           |                                      |                       |                                      |               |                     |
|                             |                   |              |        |                         |       |         |                                         |                                       |                                           |                                      |                       |                                      |               |                     |
|                             |                   |              |        |                         |       |         |                                         |                                       |                                           |                                      |                       |                                      |               |                     |
|                             |                   |              |        |                         |       |         |                                         |                                       |                                           |                                      |                       |                                      |               |                     |
|                             |                   |              |        |                         |       |         |                                         |                                       |                                           |                                      |                       |                                      |               |                     |
|                             |                   |              |        |                         |       |         |                                         |                                       |                                           |                                      |                       |                                      |               |                     |
|                             |                   |              |        |                         |       |         |                                         |                                       |                                           |                                      |                       |                                      |               |                     |
|                             | M M L Carlo 1     |              |        |                         |       |         |                                         |                                       |                                           |                                      |                       |                                      |               | Cistailas 1 - E / E |
|                             | Ti ti Sayta I     | 1741 × PI 16 |        |                         |       |         |                                         |                                       |                                           |                                      |                       |                                      |               | concernen 1 - 5 / 5 |
| Eiou                        | Excel             |              |        |                         |       |         |                                         |                                       |                                           |                                      |                       |                                      |               |                     |

Şekil 9 Tez Listeleri

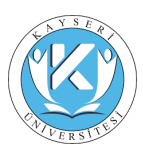

### 1.1.3 Ders

## 1.1.3.1 Verdiğim Dersler

ÖĞRETİM ELEMANLARI, yetkisi doğrultusunda (fakülte/enstitü/bölüm) üniversitede açılan dersleri, bu dersleri veren öğretim üyelerini, ÖĞRETİM ELEMANLARInin verdiği dersleri, derslere ait sınıf/devam listelerini, listelerdeki öğrencilere ait genel, tez, tarihçe, karne, transkript, öğrenim ücreti bilgilerini listeleyebilir.

|                       | versigim bersier                             |                              |           |                                                                              |               |         |  |  |  |  |  |  |  |
|-----------------------|----------------------------------------------|------------------------------|-----------|------------------------------------------------------------------------------|---------------|---------|--|--|--|--|--|--|--|
|                       | Öğretim Yılı - Dönemi 🗸 🛛 Fakülte            | Bölüm                        | Ders Kodu | Ders Adı                                                                     | Smf           | Şube    |  |  |  |  |  |  |  |
|                       | ∃ Öğretim Yılı - Dönemi: 2016-2017 2.2-Bahar |                              |           |                                                                              |               |         |  |  |  |  |  |  |  |
|                       | 2016-2017 2.2-Bahar                          | AĞIZ VE DİŞ SAĞLIĞI PR.      | YADSP2206 | İMPLANTOLOJİDE DİŞ HEKİMLİĞİ KLİNİK YARDIMCILIĞI                             | 2. sinf       |         |  |  |  |  |  |  |  |
|                       | 2016-2017 2.2-Bahar                          | AĞIZ VE DİŞ SAĞLIĞI PR.      | YADS013   | AĞIZ DİŞ ÇENE HASTALIKLARI VE CERRAHİSİNDE DİŞ HEKİMLİĞİ KLİNİK YARDIMCILIĞI | 1. sinf       |         |  |  |  |  |  |  |  |
|                       | 2016-2017 2.2-Bahar                          | AĞIZ VE DİŞ SAĞLIĞI PR.      | YADS012   | PROTETIK DİŞ TEDAVİSİNDE DİŞ HEKİMLİĞİ KLİNİK YARDIMCILIĞI                   | 1. smf        |         |  |  |  |  |  |  |  |
|                       | 2016-2017 2.2-Bahar                          | AĞIZ VE DİŞ SAĞLIĞI PR. (İÖ) | YADS013   | AĞIZ DİŞ ÇENE HASTALIKLARI VE CERRAHİSİNDE DİŞ HEKİMLİĞİ KLİNİK YARDIMCILIĞI | 1. smf        |         |  |  |  |  |  |  |  |
|                       | 2016-2017 2.2-Bahar                          | AĞIZ VE DİŞ SAĞLIĞI PR. (10) | YADS012   | PROTETİK DİŞ TEDAVİSİNDE DİŞ HEKİMLİĞİ KLİNİKYARDIMCILIĞI                    | 1. smf        |         |  |  |  |  |  |  |  |
|                       | 2016-2017 2.2-Bahar                          | AĞIZ VE DİŞ SAĞLIĞI PR. (10) | YADSP2206 | IMPLANTOLOJĪDE DĪŞ HEKIMLĪĞI KLĪNĪK YARDIMCILĪĞI                             | 2. sinf       |         |  |  |  |  |  |  |  |
| Yrd.Doç.Dr.           | B Öğretim Yılı - Dönemi: 2016-2017 1.1-Güz   |                              |           |                                                                              |               |         |  |  |  |  |  |  |  |
| Çikş                  | 🗃 Öğretim Yılı - Dönemi: 2015-2016 2.2-Bahar |                              |           |                                                                              |               |         |  |  |  |  |  |  |  |
| Ritedada              | 🗃 Öğretim Yılı - Dönemi: 2015-2016 1.1-Güz   |                              |           |                                                                              |               |         |  |  |  |  |  |  |  |
| Öğrenci               | 🗃 Öğretim Yılı - Dönemi: 2014-2015 2.2-Bahar |                              |           |                                                                              |               |         |  |  |  |  |  |  |  |
| Dansmani              | 🗃 Öğretim Yılı - Dönemi: 2014-2015 1.1-Güz   |                              |           |                                                                              |               |         |  |  |  |  |  |  |  |
| Olduğum               | 🗃 Öğretim Yılı - Dönemi: 2013-2014 2.2-Bahar |                              |           |                                                                              |               |         |  |  |  |  |  |  |  |
| Rays Onay             | Öğretim Yılı - Dönemi: 2013-2014 1.1-Güz     |                              |           |                                                                              |               |         |  |  |  |  |  |  |  |
| Uers                  |                                              |                              |           |                                                                              |               |         |  |  |  |  |  |  |  |
| Verdiğim Dersler      |                                              |                              |           |                                                                              |               |         |  |  |  |  |  |  |  |
| Not Girişi            |                                              |                              |           |                                                                              |               |         |  |  |  |  |  |  |  |
| Devam Girişi          |                                              |                              |           |                                                                              |               |         |  |  |  |  |  |  |  |
| Ders Katolog<br>Tanım |                                              |                              |           |                                                                              |               |         |  |  |  |  |  |  |  |
|                       |                                              |                              |           |                                                                              |               |         |  |  |  |  |  |  |  |
|                       |                                              |                              |           |                                                                              |               |         |  |  |  |  |  |  |  |
|                       |                                              |                              |           |                                                                              |               |         |  |  |  |  |  |  |  |
|                       |                                              |                              |           |                                                                              |               |         |  |  |  |  |  |  |  |
|                       |                                              |                              |           |                                                                              |               |         |  |  |  |  |  |  |  |
|                       |                                              |                              |           |                                                                              |               |         |  |  |  |  |  |  |  |
|                       |                                              |                              |           |                                                                              |               |         |  |  |  |  |  |  |  |
|                       |                                              |                              |           |                                                                              |               |         |  |  |  |  |  |  |  |
|                       |                                              |                              |           |                                                                              |               |         |  |  |  |  |  |  |  |
|                       |                                              |                              |           |                                                                              |               |         |  |  |  |  |  |  |  |
|                       |                                              |                              |           |                                                                              |               |         |  |  |  |  |  |  |  |
|                       |                                              |                              |           |                                                                              |               |         |  |  |  |  |  |  |  |
|                       |                                              |                              |           |                                                                              |               |         |  |  |  |  |  |  |  |
|                       |                                              |                              |           |                                                                              |               |         |  |  |  |  |  |  |  |
|                       |                                              |                              |           |                                                                              |               |         |  |  |  |  |  |  |  |
|                       | 4  8 Sayfa 1 /3 🕨 🕅 🥭                        |                              |           |                                                                              | Göstenlen 1 - | 25 / 55 |  |  |  |  |  |  |  |
| Elos                  | Simf Listesi                                 |                              |           |                                                                              |               |         |  |  |  |  |  |  |  |
|                       |                                              |                              |           |                                                                              |               | _       |  |  |  |  |  |  |  |

#### Şekil 10 Verdiğim Dersler

|                       | Verdiğim De                    | enler                                                                              |         | crs07                                  |
|-----------------------|--------------------------------|------------------------------------------------------------------------------------|---------|----------------------------------------|
|                       | 2016-201<br>YADSP22<br>YARDIMO | 17 2-Bahar Ağız ve diş sağlığı pr.<br>Gos hiyukurdu dir. Baş sağlığı pr.<br>Citiği |         |                                        |
|                       | + Listeye                      | don                                                                                |         |                                        |
|                       | Öğrenci no                     | Adi Sonadi                                                                         | Acidama | Kontenian Tipi                         |
|                       | 14011047                       | ABOULAZIZ CELEBI                                                                   |         | OSYM Ek Kontenjan                      |
|                       | 15011050                       | CELAL KADA                                                                         |         | OSYM 1. Yerleştirme                    |
| Yrd.Dog.Dr.           | 15011053                       | SELIME DURAK                                                                       |         | OSYM 1. Yerleştirme                    |
| Çıkış                 | 15011056                       | EVLEN AKKAYA                                                                       |         | OSYM 1. Yerleştirme                    |
|                       | 15011061                       | VEDAT BOĞATEKİN                                                                    |         | OSYM Ek Kontenjan                      |
| Ref. of a start       | 15011064                       | DAVUT KANDEMIR                                                                     |         | OSYM Ek Kontenjan                      |
| Bilgilerim            | 15011065                       | VEDAT AKDEMIR                                                                      |         | OSYM Ek Kontenjan                      |
| Ogrenci               | 15011082                       | YUSUF ÇETÎNKAYA                                                                    |         | Yatay Geçiş (Kurumlararası) Ek Madde 1 |
| Danişmanı             | 15011084                       | BATUHAN YALÇIN                                                                     |         | OSYM 1. Yerleştirme                    |
| Kent Oper             |                                |                                                                                    |         |                                        |
| napic Onlay           |                                |                                                                                    |         |                                        |
| Ders                  |                                |                                                                                    |         |                                        |
| Verdiğim Dersler      |                                |                                                                                    |         |                                        |
| Not Girişi            |                                |                                                                                    |         |                                        |
| Devam Girişi          |                                |                                                                                    |         |                                        |
| Ders Katolog<br>Tanım |                                |                                                                                    |         |                                        |
| - Comm                |                                |                                                                                    |         |                                        |
|                       |                                |                                                                                    |         |                                        |
|                       |                                |                                                                                    |         |                                        |
|                       |                                |                                                                                    |         |                                        |
|                       |                                |                                                                                    |         |                                        |
|                       |                                |                                                                                    |         |                                        |
|                       |                                |                                                                                    |         |                                        |
|                       |                                |                                                                                    |         |                                        |
|                       |                                |                                                                                    |         |                                        |
|                       |                                |                                                                                    |         |                                        |
|                       |                                |                                                                                    |         |                                        |
|                       |                                |                                                                                    |         |                                        |
|                       |                                |                                                                                    |         |                                        |
|                       |                                |                                                                                    |         |                                        |
|                       |                                |                                                                                    |         |                                        |
|                       | 14 14 5                        | Sayla 1 / 1   #  4  🤣                                                              |         | Gösterilen 1 - 9 / 9                   |
| Film                  | 0 Öğrenci                      | i Bilgleri 🗍 Smif Listesi 🖡 Devam Listesi Pdf 💌                                    |         |                                        |
| 2.00                  |                                |                                                                                    |         |                                        |

Şekil 11 Verdiğim Dersler 2

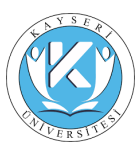

### 1.1.3.2 Not Girişi

Öğretim üyeleri, sorumlu oldukları derslerden yapılan ara sınav, final, bütünleme gibi sınavların notlarını sistemden bu uygulama aracılığı ile işleyebilirler.

ÖĞRETİM ELEMANLARI, dersi seçip üzerine tıklayarak işlemlerine başlayabilir.

|                       | Not Girişi grd01           |                       |                                           |         |           |                         |         |              |              |  |  |  |  |
|-----------------------|----------------------------|-----------------------|-------------------------------------------|---------|-----------|-------------------------|---------|--------------|--------------|--|--|--|--|
|                       | Öğretim Yılı - Dönemi 🗸    | Fakülte               | Bölüm                                     | Opsiyon | Ders Kodu | Ders Adı                | Smf     | Şube Durum   | Durum Tarihi |  |  |  |  |
|                       | 🗟 Öğretim Yılı - Dönemi: 2 | 2016-2017 1.1-Güz     |                                           |         |           |                         |         |              |              |  |  |  |  |
|                       | 2016-2017 1.1-Güz          |                       | FIZYOTERAPI PR.                           |         | A\$009    | ILETISIM                | 1. smf  | Geçici Kayıt |              |  |  |  |  |
|                       | 2016-2017 1.1-Güz          |                       | FIZYOTERAPI PR. (10)                      |         | A\$009    | 1.ETIŞIM                | 1. sinf | Geçici Kayıt |              |  |  |  |  |
|                       | 2016-2017 1.1-Güz          |                       | ANESTEZI PR.                              |         | A\$009    | 1.ETİŞİM                | 2. sinf | Geçici Kayıt |              |  |  |  |  |
|                       | 2016-2017 1.1-Güz          |                       | ANESTEZI PR. (10)                         |         | A\$009    | ILETIŞİM                | 2. sinf | Geçici Kayıt |              |  |  |  |  |
|                       | 2016-2017 1.1-Güz          |                       | TIBBİ LABORATUVAR TEKNİKLERİ PR.          |         | A\$009    | ILETIŞİM                | 2. sinf | Geçici Kayıt |              |  |  |  |  |
|                       | 2016-2017 1.1-Giz          |                       | TIBBİ LABORATUVAR TEKNİKLERİ PR. (İÖ)     |         | A\$009    | ILETIŞİM                | 2. sinf | Geçici Kayıt |              |  |  |  |  |
| Öðr.Gör.              | 2016-2017 1.1-Güz          |                       | ILK VE ACIL YARDIM PR.                    |         | SEC200    | MESLEK ETIĞI            | 2. sinf | Geçici Kayıt |              |  |  |  |  |
|                       | 2016-2017 1.1-Giz          |                       | İLK VE ACİL YARDIM PR. (İÖ)               |         | SEC200    | MESLEK ETİĞİ            | 2. sinf | Geçici Kayıt |              |  |  |  |  |
| Çıkış                 | 2016-2017 1.1-Güz          |                       | ODVOMETRÍ PR.                             |         | A\$009    | ILETIŞİM                | 2. sinf | Geçici Kayıt |              |  |  |  |  |
|                       | 2016-2017 1.1-Güz          |                       | TIBBİ DOKÜMANTASYON VE SEKRETERLİK<br>PR. |         | TD5001    | TIBBİ DOKÜMANTASYON-I   | 1. smf  | Geçici Kayıt |              |  |  |  |  |
| Bilgilerim            | 2016-2017 1.1-Giz          |                       | TIBBİ DOKÜMANTASYON VE SEKRETERLİK<br>PR. |         | AŞ009     | iletişim                | 1. sinf | Geçici Kayıt |              |  |  |  |  |
| Danişmanı             | 2016-2017 1.1-Giz          |                       | TIBBİ DOKÜMANTASYON VE SEKRETERLİK<br>PR. |         | TD5007    | YERINDE UYGULAMA-I      | 2. sinf |              |              |  |  |  |  |
| Oldugum<br>Kayıt Onay | 2016-2017 1.1-Güz          |                       | TIBBİ DOKÜMANTASYON VE SEKRETERLİK<br>PR. |         | TDS009    | TIBBI DOKÜMANTASYON-III | 2. sinf | Kalici Kayıt |              |  |  |  |  |
| Ders                  | 🗷 Öğretim Yılı - Dönemi: 2 | 2015-2016 2.2-Bahar   |                                           |         |           |                         |         |              |              |  |  |  |  |
| Verlagin Devint       | 2) Ojertim YA – Dokemi 2   | 2015 - 2016 1.1 - Gaz |                                           |         |           |                         |         |              |              |  |  |  |  |
| Elor                  | 🖉 Not Girişi 🔒 Not Döke    | ūmū.                  |                                           |         |           |                         |         |              |              |  |  |  |  |

#### Şekil 12 Not Girişi

Dersin üzerine çift tıklandığında dersi alan öğrenciler ve dönem içinde ÖĞRETİM ELEMANLARInin vermiş olduğu notlar ekrana gelecektir.

|                  | Not Girişi                                    |                                            |                |         |       |          |      |                  |          |                    | a                                                             | rd01 |
|------------------|-----------------------------------------------|--------------------------------------------|----------------|---------|-------|----------|------|------------------|----------|--------------------|---------------------------------------------------------------|------|
|                  | 2016-2017 1-<br>AŞ009 ÎLETÎŞ<br>Öğr.Gör. EMİM | GÜZ İZYOTERAPİ PR.<br>İM<br>IE             |                |         |       |          |      |                  |          |                    | Sinava girmeyen öğrenciler için puan alanına -1 yazılmalıdır. |      |
|                  | + Listeye dön                                 | 🗭 Smav Tanımları 🖉 Yardım 😹 Excele Aktar 😹 | Sınav Tutanağı |         |       |          |      |                  |          |                    |                                                               |      |
|                  | Notlar                                        |                                            |                |         |       |          |      |                  |          |                    |                                                               |      |
|                  | Öğrenci no                                    | Adı Soyadı                                 | Devamsu        | : Vize1 | Final | Ortalama | Not  | Durum            |          |                    |                                                               |      |
|                  | 1 15009016                                    | MEDENİ GÜNEŞ                               | 10             | 70      | 70    | 70       | CB   | Başanlı          | İlaili d | önemlerin üzerine  |                                                               | ~    |
| Oğr.Gör.         | 2 15009089                                    | KÜBRA NUR TURAN                            | <b>1</b>       | 45      | 0     | 18       | FF   | Başansız         | tiklan   | r acilan alana not |                                                               |      |
| Oks              | 3 15009090                                    | ÖMER CENÍK                                 |                | 50      | 0     | 20       | FF   | Bapansız         | airisi y | anılır.            |                                                               |      |
|                  | 4 15009091                                    | VELAT MERCAN                               | <b>1</b>       | 40      | 0     | 16       | FF   | Başansız         | D        | april 1            |                                                               |      |
|                  | 5 15009092                                    | IPEK TETIK                                 |                | 75      | 0     | 30       | FF.  | Başansız         |          |                    |                                                               |      |
| Bilgilerim       | 6 15009093                                    | NALAN ÇAKMAK                               | <b>1</b>       | 50      | 0     | 20       | FF   | Başansız         |          |                    |                                                               |      |
| Öğrenci          | 7 15021123                                    | YASEMİN AKTAŞ                              |                | 60      | 0     | 24       | PP   | Başansız         |          |                    |                                                               |      |
| Danışmanı        | 8 16009001                                    | FATMA ALTUN                                |                | 0       | 0     | 0        | FF   | Başarısız        |          |                    |                                                               |      |
| Olduğum          | 9 16009003                                    | BEYZA NUR ARSLAN                           | (***           | 85      | 0     | 34       | FF   | Başanısız        |          |                    |                                                               |      |
| Kayıt Onay       | 10 16009004                                   | ELİF AKTÜRK                                |                | 70      | 0     | 28       | FF   | Başanısz         |          |                    |                                                               |      |
| Ders             | 11 16009006                                   | HAKIM DÜNDAR                               | (m)            | 80      | 0     | 32       | FF   | Başanısız        |          |                    |                                                               |      |
| Verdiğim Dersler | 12 16009007                                   | FEHMICAN DERELI                            |                | 75      | 0     | 30       | FF   | Baganisz         |          |                    |                                                               |      |
| Not Girişi       | 13 16009008                                   | MUTTALIP DEMIR                             | <b>1</b>       | 90      | 0     | 36       | FF   | Başarısız        |          |                    |                                                               |      |
| Devam Girişi     | 14 16009009                                   | VİLDAN ÖZDEMİR                             |                | 75      | 0     | 30       | FF   | Bagansiz         |          |                    |                                                               |      |
| Ders Katolog     | 15 16009010                                   | HÜMEYRA TANRIVERDI                         | <b>1</b>       | 85      | 0     | 34       | FF   | Başarısız        |          |                    |                                                               |      |
| Tanım            | 16 16009011                                   | SENA YILMAZ                                |                | 20      | 0     | 8        | FF   | Bagansiz         |          |                    |                                                               |      |
|                  | 17 16009012                                   | EMRE KATKICI                               |                | 90      | 0     | 36       | FF   | Başarısız        |          |                    |                                                               |      |
|                  | 18 16009013                                   | ABDULKADÍR TUNA                            |                | 60      | 0     | 24       | FF . | Başansız         |          |                    |                                                               |      |
|                  | 19 16009014                                   | MERVE BAKALI                               |                | 50      | 0     | 20       | FF   | Başarısız        |          |                    |                                                               |      |
|                  | 20 16009015                                   | SERCAN KARAMAN                             |                | 50      | 0     | 20       | FF . | Başansız         |          |                    |                                                               |      |
|                  | 21 16009016                                   | YAREN DOĞAN                                |                | 40      | 0     | 16       | FF   | Başansız         |          |                    |                                                               |      |
|                  | 22 16009018                                   | MELTEH DEMIRKAYA                           |                | 0       | 0     | 0        |      | Durumu Atanmamış |          |                    |                                                               |      |
|                  | 23 16009019                                   | OSMAN BAYRAKTAR                            |                | 65      | 0     | 26       | FF   | Bagansiz         |          |                    |                                                               |      |
|                  | 24 16009021                                   | BAHADIR KAYGISIZ                           | <u></u>        | 65      | 0     | 26       | FF   | Başansız         |          |                    | Tanımlanan notlar kayıt edilmelidir.                          |      |
|                  | 25 16009022                                   | IBRAHIM KAYA                               |                | 80      | 0     | 32       | FF   | Bagansiz         |          |                    | Aksi takdirde not tanımlaması                                 |      |
|                  | 26 16009023                                   | ESMA BALDAN                                | <u></u>        | 60      | 0     | 24       | FF   | Başansız         |          |                    | gerçekleşmeyecektir.                                          |      |
|                  | 27 16009024                                   | HASAN GÖKKAN                               |                | 70      | 0     | 28       | FF   | Başansız         |          |                    | Λ                                                             |      |
|                  | 28 16009025                                   | MURAT ATEŞ                                 |                | 65      | 0     | 26       | FF   | Başansız         |          |                    | 5P                                                            |      |
|                  | 29 16009026                                   | HALIL IBRAHIM OKKALI                       |                | 65      | 0     | 26       | FF.  | Başarısız        |          |                    |                                                               |      |
|                  | 30 16009028                                   | OZAN TURAN                                 |                | 55      | 0     | 22       | FF   | Başarısız        |          |                    |                                                               | ٣    |
|                  | iii iii Sayfa                                 | 1 /1 🔅 🕅                                   |                |         |       |          |      |                  |          |                    | Gösterilen 1 - 75 ,                                           | 75   |
| Elou             | O Öğrenci Bilgile                             | rri                                        |                |         |       |          |      |                  |          |                    | 🖌 Kaydet 🛛 🛆 Kesin Kaya                                       | Jet. |

Şekil 13 Not Girişi 2

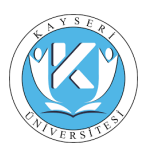

Öğrenciler hakkında bilgi edinmek için "Öğrenci Bilgileri" tıklanır. Bu ekrandan öğrencinin transkriptini de görüntüleyebilirsiniz.

|                  | Not Girişi                                      |                                      |                      |                     |                     |              |              |                 |                 |    | grd01                                                         |
|------------------|-------------------------------------------------|--------------------------------------|----------------------|---------------------|---------------------|--------------|--------------|-----------------|-----------------|----|---------------------------------------------------------------|
|                  | 2016-2017 1-0<br>AŞ009 ILETIŞI<br>Öğr.Gör. EMİN | UZ FİZYOTERAPİ PR.<br>M<br>E KARAKUŞ | L                    |                     |                     |              |              |                 |                 |    | Sınava girmeyen öğrenciler için puan alanına -1 yazılmalıdır. |
|                  | + Listeye dön                                   | 🛛 Sinav Tanımları 🖉 Yardım 🖉 Exce    | ele Aktar 😸 Sinav Ti | utanağı             |                     |              |              |                 |                 |    |                                                               |
|                  | Notlar                                          |                                      | Öörenci Biloileri    |                     |                     |              |              |                 |                 | ×  |                                                               |
|                  | Oğrenci no                                      | Adı Soyadı                           | Grad Tra             | Laborato de Travita |                     | a Aturna     |              |                 |                 |    |                                                               |
| Öðr.Gör.         | 1 15009016                                      | MEDENÎ GÜNEŞ                         | Seller Trai          | iskipt Tam          | se name n           | 2 Oyrennin O | Crea Hanedar |                 |                 |    | <u>^</u>                                                      |
|                  | 2 15009089                                      | KÜBRA NUR TURAN                      |                      | Adi                 | MEDENI              |              |              | Fakulte         | ETZYOTERADI DR  |    |                                                               |
| Qilop            | 3 15009090                                      | OMER CENIK                           |                      | 0 Öğrenci i         | 1500                |              |              | Onsivon         | FILTOTERAPI PR. |    |                                                               |
|                  | 4 15009091                                      | VELAT MERCAN                         |                      | Öğretim             | Düzevi Ön Lisan     |              |              | Sinif           | 2. smf          |    |                                                               |
|                  | 5 15009092                                      | IPEK TETIK                           | 1 - 1                | Kavit Yili          | 2015                |              |              | Eğitim Yarıvılı | 0               |    |                                                               |
| Bilgilerim       | 6 15009093                                      | NALAN ÇAKMAK                         |                      | Yaşı                | 20                  |              |              | Durum           | KAYIT YENİLEME  |    |                                                               |
| Oğrenci          | 7 15021123                                      | YASEMIN AKTAŞ                        | 1 The                | Telefon             | 53                  |              |              | Burs            | Ücretli         |    |                                                               |
| Danışmanı        | 8 16009001                                      | FATMA ALTUN                          |                      | Mobil               | 553                 |              |              | Danışman        | Öğr.Gör.        |    |                                                               |
| KashOani         | 9 16009003                                      | BEYZA NUR ARSLAN                     |                      | Email               |                     |              |              |                 |                 |    |                                                               |
| Rayic Onay       | 10 16009004                                     | ELIF AKTURK                          |                      | C. Martin           |                     |              |              |                 |                 |    |                                                               |
| Ders             | 11 16009006                                     | HAKIM DÜNDAR.                        |                      | Adres               | MARESAL<br>NO: 3 GU | CAKI<br>NGOL |              |                 |                 |    |                                                               |
| Verdiğim Dersler | 12 16009007                                     | FEHMICAN DERELI                      |                      |                     | DİYARBA             | KIR          |              |                 |                 |    |                                                               |
| Not Girişi       | 13 16009008                                     | MUTTALIP DEMIR                       |                      |                     |                     |              |              |                 |                 |    |                                                               |
| Devam Girişi     | 14 16009009                                     | VILDAN ÖZDEMIR                       |                      |                     |                     |              |              |                 |                 |    |                                                               |
| Ders Katolog     | 15 16009010                                     | HÜMEYRA TANRIVERDI                   |                      |                     |                     |              |              |                 |                 |    |                                                               |
| raim             | 16 16009011                                     | SENA YILMAZ                          |                      |                     |                     |              |              |                 |                 |    |                                                               |
|                  | 17 16009012                                     | EMRE KATKICI                         |                      |                     |                     |              |              |                 |                 |    |                                                               |
|                  | 18 16009013                                     | ABDULKADİR TUNA                      |                      |                     |                     |              |              |                 |                 |    |                                                               |
|                  | 19 16009014                                     | MERVE BAKALI                         |                      |                     |                     |              |              |                 |                 |    |                                                               |
|                  | 20 16009015                                     | SERCAN KARAMAN                       |                      |                     |                     |              |              |                 |                 |    |                                                               |
|                  | 21 16009016                                     | YAREN DOĞAN                          |                      |                     |                     |              |              |                 |                 |    |                                                               |
|                  | 22 16009018                                     | MELTEM DEMIRKAYA                     |                      |                     |                     |              |              |                 |                 |    |                                                               |
|                  | 23 16009019                                     | OSMAN BAYRAKTAR                      |                      |                     |                     |              |              |                 |                 |    |                                                               |
|                  | 24 16009021                                     | BAHADIR KAYGISIZ                     |                      |                     |                     |              |              |                 |                 |    |                                                               |
|                  | 25 16009022                                     | İBRAHİM KAYA                         |                      |                     |                     |              |              |                 |                 | OK |                                                               |
|                  | 26 16009023                                     | ESMA BALDAN                          |                      | _                   |                     |              |              |                 |                 |    |                                                               |
|                  | 27 16009024                                     | HASAN GÖKKAN                         |                      | 70                  | 0 2                 | 8 FF         | Başarısız    |                 |                 |    |                                                               |
|                  | 28 16009025                                     | MURAT ATEŞ                           |                      | 65                  | 0 2                 | 6 FF         | Başarısız    |                 |                 |    |                                                               |
|                  | 29 16009026                                     | HALİL İBRAHİM OKKALI                 |                      | 65                  | 0 2                 | 6 FF         | Başarısız    |                 |                 |    |                                                               |
|                  | 30 16009028                                     | OZAN TURAN                           |                      | 55                  | 0 2                 | 2 FF         | Başarısız    |                 |                 |    | *                                                             |
|                  | 4  4 Sayfa                                      | 1 /1 🔅 🕅                             |                      |                     |                     |              |              |                 |                 |    | Gösterilen 1 - 75 / 75                                        |
| Elou             | O Öğrenci Bilgiler                              |                                      |                      |                     |                     |              |              |                 |                 |    | 🖌 Kaydet 🛛 🛦 Kesin Kaydet                                     |

#### Şekil 14 Not Girişi 3

|                  | Not Girişi                                   |                                             |                |       |       |                                          |        |                  |                |                  |                                                               | grd01     |
|------------------|----------------------------------------------|---------------------------------------------|----------------|-------|-------|------------------------------------------|--------|------------------|----------------|------------------|---------------------------------------------------------------|-----------|
|                  | 2016-2017 1-G<br>AŞOO9 İLETİŞİ<br>Öğr.Gör. I | iūz<br>FİZYOTERAPİ PR.                      |                |       |       |                                          |        |                  |                |                  | Sınava girmeyen öğrenciler için puan alanına -1 yazılmalıdır. |           |
|                  | + Listeye dön                                | 🗹 Sınav Tanımları 🔍 Yardım 😸 Excele Aktar 😹 | Sınav Tutanağı |       |       |                                          |        |                  |                |                  |                                                               |           |
|                  | Notlar                                       |                                             |                |       |       |                                          |        |                  |                |                  |                                                               |           |
|                  | Öğrenci no                                   | Adı Soyadı                                  | Devamsiz       | Vizel | Final | Ortalam                                  | a Not  | Durum            |                |                  |                                                               |           |
|                  | 1 16009018                                   | MELTEN DEMIRKAYA                            | 1              | 0     | 0     | 0                                        | _      | Durumu Atanmamig |                |                  |                                                               | ~         |
|                  | 2 15009016                                   | MEDENÍ GÜNES                                |                | 70    | 70    | 70                                       | CB     | Başanlı          |                |                  |                                                               |           |
| Chine            | 3 15009089                                   | KÜBRA NUR TURAN                             |                | 45    | 0     | 18                                       | FF     | Başansız         |                |                  |                                                               |           |
| Carth            | 4 15009090                                   | ÖMER CENİK                                  |                | 50    | 0     | 20                                       | FF     | Başansız         |                |                  |                                                               |           |
|                  | 5 15009091                                   | VELAT MERCAN                                |                | 40    | 0     | 16                                       | FF     | Başansız         |                |                  |                                                               |           |
| Bilgilerim       | 6 15009092                                   | İPEK TETİK                                  |                | 75    | 0     | 30                                       | FF     | Başansız         |                |                  |                                                               |           |
| Öğrenci          | 7 15009093                                   | NALAN ÇAKMAK                                |                | 50    | 0     | 20                                       | FF     | Başansız         |                |                  |                                                               |           |
| Danimani         | 8 15021123                                   | YASEMİN AKTAŞ                               | 13             | 60    | 0     | 24                                       | FF     | Başansız         |                |                  |                                                               |           |
| Olduğum          | 9 16009001                                   | FATMA ALTUN                                 |                | 0     | 0     | 0                                        | FF     | Başarısız        |                |                  |                                                               |           |
| Kayıt Onay       | 10 16009003                                  | BEYZA NUR ARSLAN                            |                | 85    | 0     | 34                                       | FF     | Başansız         |                |                  |                                                               |           |
| Ders             | 11 16009004                                  | ELIF AKTÜRK                                 |                | 70    | 0     | Super Trees                              | al an  |                  | <b>v</b>       |                  |                                                               |           |
| Verdiğim Dersler | 12 16009006                                  | HAKİM DÜNDAR.                               |                | 80    | 0     | Single runn                              |        |                  | Winderi Vereda |                  |                                                               |           |
| Not Girisi       | 13 16009007                                  | FEHMICAN DERELI                             |                | 75    | 0     | - Ma                                     |        |                  |                |                  |                                                               |           |
| Devam Girişi     | 14 16009008                                  | MUTTALIP DEMIR                              |                | 90    | 0     | 2 Vizes                                  |        |                  |                |                  |                                                               |           |
| Ders Katolog     | 15 16009009                                  | VILDAN ÖZDEMIR                              |                | 75    | 0     | 2 1644                                   | 6<br>9 |                  | 0 17           | Sinavlarin not i | oranlarına etkisi buradan tanımlanır.                         |           |
| Tanım            | 16 16009010                                  | HÜMEYRA TANRIVERDİ                          |                | 85    | 0     | 3 Vizes                                  |        |                  | 0 12           |                  |                                                               |           |
|                  | 17 16009011                                  | SENA YILMAZ                                 |                | 20    | 0     | <ul> <li>Vize</li> <li>E Eind</li> </ul> | •      |                  | 0 V            |                  |                                                               |           |
|                  | 18 16009012                                  | EMRE KATKICI                                |                | 90    | 0     | 5 Pile                                   | alama  |                  | 60 2           |                  |                                                               |           |
|                  | 19 16009013                                  | ABDULKADIR TUNA                             |                | 60    | 0     | 105 10mm                                 |        |                  | 0 2            |                  |                                                               |           |
|                  | 20 16009014                                  | MERVE BAKALİ                                |                | 50    | 0     | 105 Vizes                                | 2      |                  | 0 1            |                  |                                                               |           |
|                  | 21 16009015                                  | SERCAN KARAMAN                              |                | 50    | 0     |                                          |        |                  | OK             |                  |                                                               |           |
|                  | 22 16009016                                  | YAREN DOĞAN                                 | 13             | 40    | 0     | 16                                       | FF     | Başarısız        |                |                  |                                                               |           |
|                  | 23 16009019                                  | OSMAN BAYRAKTAR                             |                | 65    | 0     | 26                                       | FF     | Başansız         |                |                  |                                                               |           |
|                  | 24 16009021                                  | BAHADIR KAYGISIZ                            | 13             | 65    | 0     | 26                                       | FF     | Başansız         |                |                  |                                                               |           |
|                  | 25 16009022                                  | IBRAHIM KAYA                                |                | 80    | 0     | 32                                       | FF     | Başansız         |                |                  |                                                               |           |
|                  | 26 16009023                                  | ESMA BALDAN                                 | 12             | 60    | 0     | 24                                       | FF     | Başansız         |                |                  |                                                               |           |
|                  | 27 16009024                                  | HASAN GÖKKAN                                |                | 70    | 0     | 28                                       | FF     | Başansız         |                |                  |                                                               |           |
|                  | 28 16009025                                  | MURAT ATEŞ                                  |                | 65    | 0     | 26                                       | FF     | Başansız         |                |                  |                                                               |           |
|                  | 29 16009026                                  | HALIL IBRAHIM OKKALI                        |                | 65    | 0     | 26                                       | FF     | Başansız         |                |                  |                                                               |           |
|                  | 30 16009028                                  | OZAN TURAN                                  | 12             | 55    | 0     | 22                                       | FF     | Başansız         |                |                  |                                                               | -         |
|                  | -          Sayfa [                           | 1 / 1   H     🖓                             |                |       |       |                                          |        |                  |                |                  | Gösterilen 1                                                  | - 75 / 75 |
| Elou             | O Öğrenci Bilgiler                           | 4                                           |                |       |       |                                          |        |                  |                |                  | 🖌 Kaydet 🖄 Kes                                                | n Kaydet  |

#### Şekil 15 Not Girişi 5

Final notu dışında, ara sınav sayısını ve isimlerini Öğretim Elemanları belirleyebilir. Ara sınavları, sınav tanımları ekranından yüzde oranları 100'e tamamlanacak şekilde tanımlayabilir ve bu tanımlamada mutlaka aşağı – yukarı ok tuşları kullanılmalıdır.

Sınav tanımlamaları yapıldıktan sonra; öğrencilerin dönem içinde aldıkları tüm notları girebilir. Notlar girildikçe verilen yüzdeler doğrultusunda ortalama hesaplanacaktır.

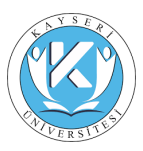

Not girişini tamamladıktan sonra '*Kaydet'* ile geçici kayıt yapılmış olur. Ancak not giriş takvimi bitmeden mutlaka '*Kesin Kaydet'* yapılmalıdır.

'*Kaydet'* tıklandığında yönetmelikte belirtilen aralıklar doğrultusunda ortalamaya göre harf notları otomatik gelir. Notu girilmeyen öğrencilerin notları otomatik "FF" olarak kaydedilecektir.

### 1.1.3.3 Ders Programım

ÖĞRETİM ELEMANLARI, kendisine ait olan aktif yıl/döneme ait olan haftalık ders programını görüntüleyebilir. Öğrenci işleri, haftalık ders programlarını önceden işlemiş olmalıdır.

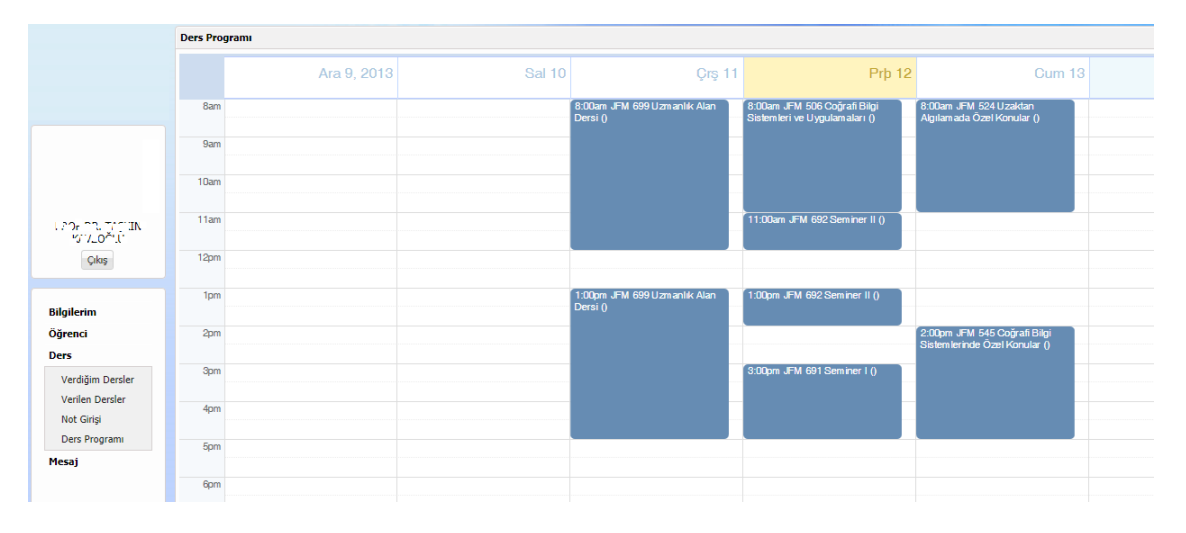

#### Şekil 16 Ders Programım

## 1.1.3.4 Anket Sonuçları

Öğretim Elemanları bu fonksiyon ile ilgili ders için tanımlanan Anketlerin sonuçlarını raporlar.

|                                 | Danışmanlık Liste | deri           |          |                       |                          |                                |                         |                                                                    |                       |                  | std05                 |
|---------------------------------|-------------------|----------------|----------|-----------------------|--------------------------|--------------------------------|-------------------------|--------------------------------------------------------------------|-----------------------|------------------|-----------------------|
|                                 | Filtrele          |                |          |                       |                          |                                |                         |                                                                    |                       |                  |                       |
|                                 | Öğretim Üyesi:    | YRD.DOC.DR. SI | BEL.     |                       |                          | *                              |                         |                                                                    |                       |                  |                       |
|                                 | Durum:            | Hepsi          |          | ~                     |                          | ~                              |                         |                                                                    |                       |                  |                       |
|                                 | Dal:              |                |          |                       |                          | ~                              |                         |                                                                    |                       |                  |                       |
|                                 | Q. Filtrele       |                |          |                       |                          |                                |                         |                                                                    |                       |                  |                       |
|                                 | Öğrenci no        | Adı            | Soyadı   | Öğretim Düzeyi        | Fakülte                  | Bölüm                          | Sinif                   | Durum                                                              | Danişman              | Dal Dal Danigman | Tez Danışmar          |
| YRD.DOÇ.DR.                     | 1 06218106        | DİLEK          | CANAL    | Yüksek Lisans - Tezli | Fen Bilmleri Enstitüsü   | Fizik (Yüksek Lisans - Tezli)  | Tez Sinavi<br>Savunmasi | MEZUN OLDU                                                         | YRD.DOÇ.DR.<br>ÖZTÜRK | AnaDal           | YRD.DOÇ.L ^<br>ÖZTÜRK |
| Çıkış                           | 2 06218400        | BETÜL          | YARDIBI  | Lisans                | Nühendislik Fakültesi    | Elektronik Mühendisliği        | Hazirlik                | MEZUN OLDU                                                         | YRD.DOÇ.DR.<br>ÖZTÜRK | Yan Dal          |                       |
|                                 | 3 06218401        | MELIKE         | ÇAKAR    | Lisans                | Işletme Fakültesi        | Işletme                        | Hazirlik                | MEZUN OLDU                                                         | YRD.DOC.DR.<br>ÖZTÜRK | Yan Dal          |                       |
| Öğrenci                         | 4 06218402        | MÜGE           | 1\$1K    | Lisans                | Temel Bilimler Fakültesi | Fizik                          | 4. smf                  | MEZUN OLDU                                                         | YRD.DOÇ.DR.<br>ÖZTÜRK | AnaDal           |                       |
| Dangmanlık<br>Listeleri         | 5 06218403        | ERDEM FETTAH   | İPÇİZADE | Lisans                | Nühendislik Fakültesi    | Malzeme Bilimi ve Mühendisliği | Hazirlik                | MEZUN OLDU                                                         | YRD.DOÇ.DR.<br>ÖZTÜRK | Çift AnaDal      |                       |
| Kayıt Yenileme<br>Tez Listeleri | 6 06218405        | CAFER          | SAHA     |                       |                          |                                | Haprik                  | Tez Savunmasında İkinci<br>Kez Başarız Olduğundan<br>Kaydı Silindi | YRD.DOC.DR.<br>ÖZTÜRK | Yan Dal          |                       |
| Ders                            | 7 06218406        | MUSTAFA        | KOREMAZ  | Lisans                | Temel Bilimler Fakültesi | Fizik                          | 4. smf                  | kendi isteği ile kaydı<br>silinmiştir                              | YRD.DOC.DR.<br>ÖZTÜRK | AnaDal           |                       |
| Mesaj                           | 8 06218407        | EMRE           | ALPER    | Lisens                | Temel Bilimler Fakültesi | Fizik                          | 4. smf                  | MEZUN OLDU                                                         | YRD.DOC.DR.<br>ÖZTÜRK | AnaDal           |                       |
|                                 | 9 06218408        | CENTILE        | GEZER    | Lisans                | Temel Bilimler Fakültesi | Fizik                          | 4. smf                  | MEZUN OLDU                                                         | YRD.DOÇ.DR.<br>ÖZTÜRK | AnaDal           |                       |
|                                 | 10 06218409       | DOĞAN          | ULUSOY   | Lisans                | Temel Bilimler Fakültesi | Fizik                          | 4. sinf                 | MEZUN OLDU                                                         | YRD.DOC.DR.<br>ÖZTÜRK | AnaDal           |                       |
|                                 | 11 06218410       | AYKUT CAN      | ÖNEL     | Lisans                | Temel Bilimler Fakültesi | Fizik                          | 4. smf                  | MEZUN OLDU                                                         | YRD.DOC.DR.<br>ÖZTÜRK | AnaDal           |                       |
|                                 | 12 06218411       | KORAYCAN       | ALBAY    | Lisans                | Temel Bilimler Fakültesi | Fizik                          | 4. sinf                 | MEZUN OLDU                                                         | YRD.DOÇ.DR.<br>ÖZTÜRK | AnaDal           |                       |
|                                 | 13 06218412       | UMUT           | PARLAK   |                       | Nühendislik Fakültesi    | Malzeme Bilimi ve Mühendisliği | Hazırlık                | MEZUN OLDU                                                         | YRD.DOÇ.DR.<br>ÖZTÜRK | Çift AnaDal      |                       |
|                                 | 14 06218414       | ŞEYHA          | ONAY     | Lisans                | Temel Bilimler Fakültesi | Fizik                          | 4. smf                  | MEZUN OLDU                                                         | YRD.DOÇ.DR.<br>ÖZTÜRK | AnaDal           |                       |
|                                 | 15 06218416       | FETHULLAH      | тобис    | Lisans                | Temel Bilimler Fakültesi | Fizik                          | 4. smf                  | KAYIT YENİLEMEDİ                                                   | YRD.DOÇ.DR.<br>ÖZTÜRK | AnaDal           |                       |
|                                 | 16 06218417       | ABDULKADİR     | SARI     | Lisans                | Temel Bilimler Fakültesi | Fizik                          | 4. sinf                 | MEZUN OLDU                                                         | YRD.DOC.DR.<br>ÖZTÜRK | AnaDal           |                       |
|                                 | 17 06218419       | ONUR           | YAZAN    | Lisens                | Temel Bilimler Fakültesi | Fizik                          | 4. smf                  | MEZUN OLDU                                                         | YRD.DOÇ.DR.<br>ÖZTÜRK | AnaDal           |                       |
|                                 | 18 06218420       | OYA            | GÜNEYLİ  |                       | Nühendislik Fakültesi    | Elektronik Mühendisliği        | Hazırlık                | KAYIT SİLME                                                        | YRD.DOC.DR.           | Çift AnaDal      | -                     |
| Elon                            | O Öğrenci Bilgile | ri 🖨 Excel     |          |                       |                          |                                |                         |                                                                    |                       |                  |                       |

Şekil 17 Anket Sonuçları

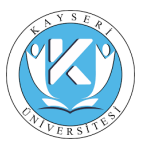

| Anket Sonuçları s                                                                                                    | .ir05 |
|----------------------------------------------------------------------------------------------------|-------|
| Sonuçlar Açıklamalar                                                                                                    | *     |
| Ankette 15 soru vardır. Cevaplar 1-5 arasındaki not skalası üzerinden değerlendirilmiştir.                                                                                                    |       |
| Katima Derecesi:                                                                                                    |       |
| 1-Hiç Katılmyorum                                                                                                    |       |
| 2-Katlmyorum                                                                                                    |       |
| 3-Çekimserim                                                                                                    |       |
| 4-Katilyorum                                                                                                    |       |
| 5-Tamamen katiliyorum                                                                                                    |       |
| <ul> <li>1-Yarıyıl başında öğretim üyesi konuların haftalara göre dağılımın kaynaklarını gösteren ders öğretim programını duyurdu.</li> <li>2-Öğretim üyesii ders i ders öğretim programına uygun olarak işledi.</li> <li>3-Öğretim üyesii ders edüzenli olarak girdi.</li> <li>4-Öğretim üyesi derse düzenli olarak girdi.</li> <li>5-Öğretim üyesiin derse konusundaki bilgi ve becerisi yeterliydi.</li> <li>6-Öğretim üyesiin öğres hazırlıklı geldi.</li> <li>7-Öğretim üyesi atese hazırlıklı geldi.</li> <li>9-Öğretim üyesi atese hazırlıklı geldi.</li> <li>9-Öğretim üyesi ateseleri açık ve anlaşılır biçimde anlattı.</li> <li>9-Öğretim üyesi athtayı veya diğer görsel araçlar etkin kullandı.</li> <li>10-Öğretim üyesi atşatışına yapınaya özendirdi.</li> <li>12-Sınavlardaki sorulur dersin içeriğine ve önemli konulara yönelikti.</li> <li>13-Öğretim üyesinder tekrar ders alınak isterim.</li> <li>15- Ders dışı zamanlarında öğretim tiyesine ulaşılabilirlik</li> </ul> |       |

Şekil 18 Anket Sonuçları 2

#### 1.1.4 Hazırlık

#### 1.1.4.1 Not Girişi

Hazırlık bölümü için not giriş yetkisi verilen Öğretim Elemanları bu ekrandan hazırlık bölümündeki öğrenciler için not girişlerini yapabilmektedir.

|                                  | Not Girişi               |                                 |                    |                              |        |                                       |            |                     |                                       |             |                        | prp05                  |
|----------------------------------|--------------------------|---------------------------------|--------------------|------------------------------|--------|---------------------------------------|------------|---------------------|---------------------------------------|-------------|------------------------|------------------------|
|                                  | Filtre                   |                                 |                    |                              |        |                                       |            |                     |                                       |             |                        | ^                      |
|                                  | Öğretim Yılı, Öğr<br>Dör | retim Öğretim A<br>aemi, Dönemi | Alt                |                              |        |                                       |            |                     |                                       |             |                        |                        |
|                                  | 2016-2017 🔛 He           | psi 🔽                           | ×                  |                              |        |                                       |            |                     |                                       |             |                        |                        |
|                                  | Listele Not Girişi       | 4                               |                    |                              |        |                                       |            |                     |                                       |             |                        |                        |
| Chatman                          | Drag a column heade      | r here to group by that         | column             |                              |        |                                       |            |                     |                                       |             |                        |                        |
| Okutman                          | Öğretim Yılı             | Öğretim Dönemi                  | Oğretim Alt Dönemi | Katalog                      | Seviye | Sinav Adi                             | Sinav Tipi | Katkı Yaptığı Sınav | Katios                                | Sinif Kodu  | Başlangıç Tarihi       | Bitiş Tarihi           |
| çaş                              | ♥                        | \$                              | \$                 |                              | \$     | · · · · · · · · · · · · · · · · · · · |            |                     | · · · · · · · · · · · · · · · · · · · |             | Ŷ                      |                        |
| Bilgilerim                       | 2016                     | Güz                             | 1                  | 1046 - INGILIZCE<br>HAZIRLIK | A1     | Vocabulary Quiz 1                     | Quiz       | Vocabulary Quiz     | 15                                    | Sydney      | 10.11.2016<br>00:00:00 | 03.12.2016<br>00:00:00 |
| Öğrenci                          | 2016                     | Güz                             | 1                  | 1046 - İNGİLİZCE<br>HAZIRLIK | A1     | Vocabulary Quiz 1                     | Quiz       | Vecabulary Quiz     | 15                                    | Birmingham  | 10.11.2016<br>00:00:00 | 03.12.2016<br>00:00:00 |
| Hazehik                          | 2016                     | Güz                             | 1                  | 1046 - ÍNGÍLÍZCE<br>HAZIRLIK | A1     | Vocabulary Quiz 1                     | Quiz       | Vocabulary Quiz     | 15                                    | Rwanda      | 10.11.2016<br>00:00:00 | 03.12.2016<br>00:00:00 |
| Not Girişi<br>Devementlik Girişi | 2016                     | Güz                             | 1                  | 1046 - ÎNGÎLÎZCE<br>HAZIRLIK | A1     | Vocabulary Quiz 1                     | Quiz       | Vocabulary Quiz     | 15                                    | Los Angeles | 10.11.2016 00:00:00    | 03.12.2016<br>00:00:00 |
| Görüş Girişi                     | 2016                     | Güz                             | 1                  | 1046 - ÍNGÍLÍZCE<br>HAZIRLIK | A1     | Vocabulary Quiz 1                     | Quiz       | Vocabulary Quiz     | 15                                    | New York    | 10.11.2016<br>00:00:00 | 03.12.2016<br>00:00:00 |
| Mesaj                            | 2016                     | Güz                             | 1                  | 1046 - ÍNGILÍZCE<br>HAZIRLIK | A1     | Vocabulary Quiz 1                     | Quiz       | Vocabulary Quiz     | 15                                    | Dublin      | 10.11.2016<br>00:00:00 | 03.12.2016<br>00:00:00 |
|                                  | 2016                     | Güz                             | 1                  | 1046 - İNGİLİZCE<br>HAZIRLIK | A1     | Vocabulary Quiz 1                     | Quiz       | Vocabulary Quiz     | 15                                    | Seattle     | 10.11.2016<br>00:00:00 | 03.12.2016<br>00:00:00 |
|                                  | 2016                     | Güz                             | 1                  | 1046 - İNGİLİZCE<br>HAZIRLIK | A1     | Vocabulary Quiz 2                     | Quiz       | Vecabulary Quiz     | 17                                    | Birmingham  | 10.11.2016<br>00:00:00 | 03.12.2016<br>00:00:00 |
|                                  | 2016                     | Güz                             | 1                  | 1046 - İNGİLİZCE<br>HAZIRLIK | A1     | Vocabulary Quiz 2                     | Quiz       | Vocabulary Quiz     | 17                                    | Rwanda      | 10.11.2016 00:00:00    | 03.12.2016<br>00:00:00 |
|                                  | 2016                     | Güz                             | 1                  | 1046 - İNGİLİZCE<br>HAZIRLIK | A1     | Vocabulary Quiz 2                     | Quiz       | Vocabulary Quiz     | 17                                    | Los Angeles | 10.11.2016 00:00:00    | 03.12.2016<br>00:00:00 |
|                                  | Page 1 of 18 (172 item   | ns) < Prev 1 2 3                | 4 5 6 7 :          | 16 17 18 Next >              |        |                                       |            |                     |                                       |             |                        |                        |
|                                  | 4                        |                                 |                    |                              |        |                                       |            |                     |                                       |             |                        |                        |
|                                  |                          |                                 |                    |                              |        |                                       |            |                     |                                       |             |                        |                        |
|                                  |                          |                                 |                    |                              |        |                                       |            |                     |                                       |             |                        |                        |
|                                  |                          |                                 |                    |                              |        |                                       |            |                     |                                       |             |                        |                        |
|                                  |                          |                                 |                    |                              |        |                                       |            |                     |                                       |             |                        |                        |
| Eine                             |                          |                                 |                    |                              |        |                                       |            |                     |                                       |             |                        |                        |
| 2                                |                          |                                 |                    |                              |        |                                       |            |                     |                                       |             |                        |                        |

Şekil 19 Hazırlık Not Girişi

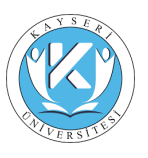

|                    | Not Girişi                                                       |                                   |                                       |
|--------------------|------------------------------------------------------------------|-----------------------------------|---------------------------------------|
|                    | 2016 Öğretim Vilu                                                | Güz Dönemi 1. Alt Dönemi Sudawi 6 | Souft Vocabulary Quiz 1 Server (61)   |
|                    | Öğrenci No                                                       | Ad Sovad                          | Not                                   |
| ,                  | 2                                                                | 2                                 | · · · · · · · · · · · · · · · · · · · |
|                    | 030116012                                                        | Abdullah KARTAL                   | 79                                    |
|                    | 030116020                                                        | Gülsen YEŞİL                      | 90                                    |
| Okutman            | 030116021                                                        | Yusuf Eren NAÇAR                  | 92                                    |
| 0 m                | 030116023                                                        | Harun Raşit BALYER                | 87                                    |
| - Crub             | 010616003                                                        | Canan KOCAGÖL                     | 98                                    |
| Bilgilerim         | 010616017                                                        | Muhammet Tunahan ŞAHİN            | 93                                    |
| Öğrenci            | 010616035                                                        | Berre Sena DEMÍRCI                | 86                                    |
| Ders<br>Hazirlik   | 030216013                                                        | Şeyma KAYA                        | 80                                    |
| Not Girişi         | 030216015                                                        | Taner AKTÜRK                      | 55                                    |
| Devamsızlık Girişi | 030216016                                                        | Mert Onur BAYDEMIR                | 71                                    |
| Mesaj              | 030116029                                                        | Şule ÇIPLAK                       | 81                                    |
|                    | 030116029                                                        | Şule ÇIPLAK                       | 81                                    |
|                    | 010316013                                                        | Samed IŞIK                        | 65                                    |
|                    | 010316016                                                        | Tunca BAYAR                       | 0                                     |
|                    | 010116009                                                        | Yaşar Enes SÜSLÜ                  | 99                                    |
|                    | 010116010                                                        | Kübra KIRKIZ                      | 91                                    |
|                    | 010116024                                                        | Rabia EKŞİ                        | 97                                    |
|                    | 010216018                                                        | Özge Eylem BAKAR                  | 97                                    |
|                    | 010216020                                                        | Beyzanur DALÇIKOĞLU               | 77                                    |
|                    | 010216001                                                        | İbrəhim ÇELİK                     | 100                                   |
|                    | 010216019                                                        | Semanur AKKURT                    | 89                                    |
|                    | <<br>Bilai                                                       |                                   |                                       |
|                    | -1 (Sinava Girmedi                                               | )                                 |                                       |
| Files              | <ul> <li>-2 (Mazeretli)</li> <li>-3 (Sinava girdi 0 a</li> </ul> | ıldı)                             |                                       |
| Elon .             | -> (onara guaro a                                                |                                   |                                       |

#### Şekil 20 Hazırlık Not Girişi 2

#### 1.1.4.2 Devamsızlık Girişi

Hazırlık bölümü için yetkilendirilen Öğretim Elemanları hazırlık bölümünde okuyan öğrencilerin devamsızlık girişlerini bu ekrandan tanımlayabilmektedir.

|                     | Decansult Grigi pp08                       |                    |                    |              |                      |                  |          |  |  |  |  |  |  |
|---------------------|--------------------------------------------|--------------------|--------------------|--------------|----------------------|------------------|----------|--|--|--|--|--|--|
|                     | Filtre                                     |                    |                    |              |                      |                  | A        |  |  |  |  |  |  |
|                     | Öğretim Yılı 2016-2017                     | De                 | rs Katalog         | <b>V</b>     |                      |                  |          |  |  |  |  |  |  |
|                     | Öğretim Dönemi                             | v Se               | rive               | ×            |                      |                  |          |  |  |  |  |  |  |
|                     | Öğretim Alt Dönemi                         | Sin Sin            | đ                  |              |                      |                  |          |  |  |  |  |  |  |
|                     |                                            |                    |                    |              |                      |                  |          |  |  |  |  |  |  |
|                     | Listele Devamsızlıklar Hızlı Giriş         |                    |                    |              |                      |                  |          |  |  |  |  |  |  |
| Okutman             | Drag a column header here to group by that | column             |                    |              |                      |                  |          |  |  |  |  |  |  |
| Oks                 | Öğretim Yılı                               | Öğretim Dönemi     | Oğretim Alt Dönemi | Ders Katalog | Alt Ders             | Seviye           | Smf Kodu |  |  |  |  |  |  |
|                     | 2                                          |                    | \$                 | 2            | ♥                    | \$               |          |  |  |  |  |  |  |
| Bilailarim          | 2016                                       | 1-Güz              | 1                  | HAZIRLIK     | LISTENING & SPEAKING | Elementary       | BETA08   |  |  |  |  |  |  |
| Öärenci             | 2016                                       | 1-Güz              | 1                  | HAZIRLIK     | LISTENING & SPEAKING | Elementary       | BETA09   |  |  |  |  |  |  |
| Ders                | 2016                                       | 1-602              | 2                  | HAZIRLIK     | READING & WRITING    | Elementary       | BETA15   |  |  |  |  |  |  |
| Hazırlık            | 2016                                       | 1-602              | 2                  | HAZIRLIK     | READING & WRITING    | Elementary       | BETA19   |  |  |  |  |  |  |
| Not Girişi          | 2016                                       | 2-Bahar            | 3                  |              | LISTENING & SPEAKING | Pre-Intermediate | GAMMA13  |  |  |  |  |  |  |
| Devamsızlık: Girişi | 2016                                       | 2-Bahar<br>2.Bahar | 3                  |              | LISTENING & SPEAKING | Pre-Intermediate | GAMMA25  |  |  |  |  |  |  |
| Görüş Girişi        | 2016                                       | 2-Bahar            | 4                  | HAZIRI IK    | LISTENING & SPEAKING | Intermediate     | DELTA17  |  |  |  |  |  |  |
| Mesaj               | 2016                                       | 2-Bahar            | 4                  | HAZIRLIK     | LISTENING & SPEAKING | Intermediate     | DELTA18  |  |  |  |  |  |  |
|                     | 2016                                       | 2-Bahar            | 4                  | HAZIRLIK     | LISTENING & SPEAKING | Intermediate     | DELTA19  |  |  |  |  |  |  |
|                     | 4                                          |                    |                    |              |                      |                  |          |  |  |  |  |  |  |
|                     |                                            |                    |                    |              |                      |                  |          |  |  |  |  |  |  |
|                     |                                            |                    |                    |              |                      |                  |          |  |  |  |  |  |  |
|                     |                                            |                    |                    |              |                      |                  |          |  |  |  |  |  |  |
|                     |                                            |                    |                    |              |                      |                  |          |  |  |  |  |  |  |
|                     |                                            |                    |                    |              |                      |                  |          |  |  |  |  |  |  |
|                     |                                            |                    |                    |              |                      |                  |          |  |  |  |  |  |  |
|                     |                                            |                    |                    |              |                      |                  |          |  |  |  |  |  |  |
|                     |                                            |                    |                    |              |                      |                  |          |  |  |  |  |  |  |
|                     |                                            |                    |                    |              |                      |                  |          |  |  |  |  |  |  |
|                     |                                            |                    |                    |              |                      |                  |          |  |  |  |  |  |  |
|                     |                                            |                    |                    |              |                      |                  |          |  |  |  |  |  |  |
|                     |                                            |                    |                    |              |                      |                  |          |  |  |  |  |  |  |
|                     |                                            |                    |                    |              |                      |                  |          |  |  |  |  |  |  |
| Elos                |                                            |                    |                    |              |                      |                  |          |  |  |  |  |  |  |

#### Şekil 21 Hazırlık Devamsızlık Girişi

Devamsızlık girişinin yapılmak istendiği ders seçilince açılan ekran üzerinden devamsızlık tanımlamaları yapılır.

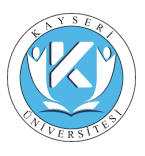

|              | Devamsızlık Girişi |                               |                                                               |
|--------------|--------------------|-------------------------------|---------------------------------------------------------------|
|              | Devamsızlık Tarihi | v                             |                                                               |
|              | Kaydet Geri        |                               |                                                               |
|              | 2016 Öğretim Yılı  | 1. Dönem 1. Alt Dönemi BETA08 | Sınıfı LISTENING & SPEAKING (Elementary) Dersi Devamsızlıklar |
|              | Öğrenci No         | Ad Soyad                      | Saat                                                          |
|              |                    | °                             | •                                                             |
|              | 201512             | ONUR YASII                    | 0                                                             |
| Okutman      | 201516             | RECEP KAR/                    | 0                                                             |
| Qlog         | 201572             | SAMET AYD                     | 0                                                             |
|              | 201613             | ÍPEK SEZEN                    | 0                                                             |
| Bilgilerim   | 201613             | ONUR SERT                     | 0                                                             |
| Ogrenci      | 201614             | ÖMER ŞENC                     | 0                                                             |
| Hazırlık     | 201617             | DOĞANCAN                      | 0                                                             |
| Not Girişi   | 201618             | ZEYNEP BÜŞ                    | 0                                                             |
| Görüş Girişi | 201621             | EREN SOYLI                    | 0                                                             |
| Mesaj        | 201621             | MUHAMMEE                      | 0                                                             |
|              | 201622             | SONER ŞAH                     | 0                                                             |
|              | 201623             | SINAN SOLA                    | 0                                                             |
|              | 201624             | ASU TAZEO                     | 0                                                             |
|              | 201632             | SÜMEYYE M                     | 0                                                             |
|              | 201632             | ANILCAN SE                    | 0                                                             |
|              | 201632             | ESMA TEKÍN                    | 0                                                             |
|              | 201633             | EREN TALAŞ                    | 0                                                             |
|              | 201635             | ILAYDA TAR                    | 0                                                             |
|              | 201671             | DORUK ŞİM                     | 0                                                             |
|              | 201671             | EREN TAŞKI                    | 0                                                             |
|              | 201671             | EROLCAN Şi                    | 0                                                             |
|              | 201671             | ALTAY SEME                    | 0                                                             |
| Elos         | 201672             | YUSUF SOR                     | 0                                                             |

Şekil 22 Hazırlık Devamsızlık Girişi 2

#### 1.1.4.3 Görüş Girişi

Hazırlık bölümüne tanımlama yapabilecek şekilde yetkilendirilen Öğretim Elemanları bu ekranda ilgili filtrelendirmeleri yaptıktan sonra görüş girişleri tanımlanabilir.

|                    | Giriş Girij        |                        |                |   |                |              |              |         |          |    |        |    |           |   |
|--------------------|--------------------|------------------------|----------------|---|----------------|--------------|--------------|---------|----------|----|--------|----|-----------|---|
|                    | Filtre             |                        |                |   |                |              |              |         |          |    |        |    |           | A |
|                    | Öğretim Yılı       | 2016-2017              |                | * | Ders Katalog   | HAZIRLIK     |              | 1       |          |    |        |    |           |   |
|                    | Öğretim Dönemi     | 2-Bahar                |                | ~ | Seviye         | Intermediate |              | 2       |          |    |        |    |           |   |
|                    | Öğretim Alt Dönem  | ni 4                   |                | ~ | Sinf           | DELTA17      |              | 2       |          |    |        |    |           |   |
|                    | Listele Seç        |                        |                |   |                |              |              |         |          |    |        |    |           |   |
| Okutman            | Drag a column head | der here to group by t | hat column     |   |                |              |              |         |          |    |        |    |           |   |
| Cilos              | Öğretim Yılı       |                        | Öğretim Dönemi |   | Oğretim Alt Dö | inemi        | Ders Katalog |         | Alt Ders |    | Seviye |    | Simf Kodu |   |
|                    |                    | \$                     |                | ♥ |                | Φ.           |              | Ŷ       |          | \$ |        | \$ |           | ₽ |
| Bilgilerim         |                    |                        |                |   |                |              | No data to   | display |          |    |        |    |           |   |
| Öğrenci            | 4                  |                        |                |   |                |              |              |         |          |    |        |    |           |   |
| Ders               |                    |                        |                |   |                |              |              |         |          |    |        |    |           |   |
| Not Girisi         |                    |                        |                |   |                |              |              |         |          |    |        |    |           |   |
| Devamsızlık Girişi |                    |                        |                |   |                |              |              |         |          |    |        |    |           |   |
| Görüş Girişi       |                    |                        |                |   |                |              |              |         |          |    |        |    |           |   |
| Mesaj              |                    |                        |                |   |                |              |              |         |          |    |        |    |           |   |
|                    |                    |                        |                |   |                |              |              |         |          |    |        |    |           |   |
|                    |                    |                        |                |   |                |              |              |         |          |    |        |    |           |   |
|                    |                    |                        |                |   |                |              |              |         |          |    |        |    |           |   |
|                    |                    |                        |                |   |                |              |              |         |          |    |        |    |           |   |
|                    |                    |                        |                |   |                |              |              |         |          |    |        |    |           |   |
|                    |                    |                        |                |   |                |              |              |         |          |    |        |    |           |   |
|                    |                    |                        |                |   |                |              |              |         |          |    |        |    |           |   |
|                    |                    |                        |                |   |                |              |              |         |          |    |        |    |           |   |
|                    |                    |                        |                |   |                |              |              |         |          |    |        |    |           |   |
|                    |                    |                        |                |   |                |              |              |         |          |    |        |    |           |   |
|                    |                    |                        |                |   |                |              |              |         |          |    |        |    |           |   |
|                    |                    |                        |                |   |                |              |              |         |          |    |        |    |           |   |
|                    |                    |                        |                |   |                |              |              |         |          |    |        |    |           |   |
| Elou               |                    |                        |                |   |                |              |              |         |          |    |        |    |           | • |

Şekil 23 Görüş Girişi

#### 1.1.5 Mesaj

### 1.1.5.1 Mesajlarım

Öğretim Elemanları kendilerine gönderilen mesajları bu ekran üzerinden görebilmektedir.

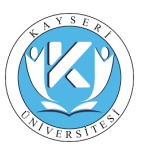

| Colon Meadur (i)     In Colondering Meadur (ii)     Condering Meadur (ii)     Condering Meadur (ii)     Condering Meadur (ii)     Condering Meadur (ii)     Condering Meadur (ii)     Condering Meadur (iii)     Condering Meadur (iii) | •   |
|----------------------------------------------------------------------------------------------------|-----|
| Image: Constraint of the state of the state of                   |     |
|                                                                                                    |     |
| No. Alta Da Alta Da                                                                                                    |     |
| no ana to mpiny                                                                                                    |     |
| VRD.DQC.DR. No data to pagnate < < Prov Net >                                                                                                    |     |
| Chail Constant Cast                                                                                                    |     |
| Biglerin                                                                                                    |     |
| 0 grend                                                                                                    | - 1 |
| Despendik<br>Littler                                                                                                    | - 1 |
| Kayt Yesilene                                                                                                    | - 1 |
| Ter Lutelon                                                                                                    | - 1 |
| Ders                                                                                                    | - 1 |
| Versign Dealer<br>Version Dealer                                                                                                    | - 1 |
| Net Grip                                                                                                    | - 1 |
| Ders Program                                                                                                    | - 1 |
| Hesaj                                                                                                    | - 1 |
| Hesplann                                                                                                    | - 1 |
|                                                                                                    | - 1 |
|                                                                                                    | - 1 |
|                                                                                                    | - 1 |
|                                                                                                    | - 1 |
|                                                                                                    | - 1 |
|                                                                                                    | - 1 |
|                                                                                                    | - 1 |
|                                                                                                    | - 1 |
|                                                                                                    | - 1 |

Şekil 24 Mesajlarım